IBM Internet Security Systems

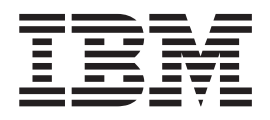

## IBM Proventia Management SiteProtector Installation Guide

Version 2.0, Service Pack 8.0

Note

Before using this information and the product it supports, read the information in "Notices" on page 57.

This edition applies to version 2.0, service pack 8.0 of the IBM Proventia Management SiteProtector systemand to all subsequent releases and modifications until otherwise indicated in new editions.

© Copyright IBM Corporation 1994, 2009.

US Government Users Restricted Rights – Use, duplication or disclosure restricted by GSA ADP Schedule Contract with IBM Corp.

## Contents

| Chapter 1. SiteProtector introduction       1         SiteProtector components       2         Add-on components       3         Chapter 2. Hardware and software         requirements       5         System requirements for virtualization (VMware)         support       5         System requirements for Deployment Manager       5         System requirements for the SiteProtector Express         option       7         System requirements for the SiteProtector       7         Recommended option       7         System requirements for the Console or Event       10         System requirements for the Event Archiver       11         System requirements for the Event Collector or       7         Agent Manager       12         System requirements for the X-Press Update Server       13         System requirements for the SecurityFusion module       14         Chapter 3. Planning to install       5         SiteProtector       15         Installation options       15         Deployment scenarios       15         Deployment scenarios       16         Performance considerations       17         Small deployment       18         Medium deployment       20                                                                                                    | Chapter 1. SiteProtector introduction1SiteProtector architectureSiteProtector componentsAdd-on components |   |
|----------------------------------------------------------------------------------------------------|----------------------------------------------------------------------------------------------------|---|
| SiteProtector architecture       1         SiteProtector components       2         Add-on components       3         Chapter 2. Hardware and software         requirements       5         System requirements for virtualization (VMware)         support       5         System requirements for Deployment Manager       5         System requirements for the SiteProtector Express         option       6         System requirements for the SiteProtector         Recommended option       7         System requirements for the Console or Event         Viewer       10         System requirements for the Event Archiver       11         System requirements for the Event Archiver       11         System requirements for the Event Archiver       12         System requirements for the Event Archiver       13         System requirements for the Event Module       13         System requirements for the SecurityFusion module       14         Chapter 3. Planning to install       15         SiteProtector       15         Deployment scenarios       15         Recommendations       16         Performance considerations       17         Small deployment       19 <t< td=""><td>SiteProtector architecture1SiteProtector components<!--</td--><td></td></td></t<>                                                          | SiteProtector architecture1SiteProtector components </td <td></td>                                        |   |
| SiteProtector components       2         Add-on components       3         Chapter 2. Hardware and software         requirements       5         System requirements for virtualization (VMware)         support       5         System requirements for Deployment Manager       5         System requirements for the SiteProtector Express         option       6         System requirements for the SiteProtector       7         System requirements for the Console or Event       10         System requirements for a Web Console       11         System requirements for the Event Archiver       11         System requirements for the Event Archiver       12         System requirements for the X-Press Update Server       13         System requirements for the SecurityFusion module       14         Chapter 3. Planning to install       55         SiteProtector       15         Installation options       15         Scalability Guidelines       17         Small deployment       18         Medium deployment       19         Large deployment       20         Multiple-site deployment       21         Installation considerations       22         Mecium deployment                                                                                                    | SiteProtector components<                                                                                 |   |
| Add-on components       3         Chapter 2. Hardware and software         requirements       5         System requirements for virtualization (VMware)         support       5         System requirements for Deployment Manager       5         System requirements for the SiteProtector Express         option       6         System requirements for the Console or Event         Viewer       10         System requirements for a Web Console       11         System requirements for the Event Archiver       11         System requirements for the Event Collector or       Agent Manager       12         System requirements for the X-Press Update Server       13         System requirements for the SecurityFusion module       14         Chapter 3. Planning to install       15         Scalability Guidelines       15         Deployment scenarios       16         Performance considerations       17         Small deployment       20         Multiple-site deployment       20         Multiple-site deployment       21         Installation considerations       22         Miceilaneous installation information       22         Miceilaneous installation information       22                                                                                                    | Add-on components                                                                                         | 2 |
| Chapter 2. Hardware and software         requirements       5         System requirements for virtualization (VMware)         support       5         System requirements for Deployment Manager       5         System requirements for the SiteProtector Express       6         System requirements for the SiteProtector       7         Recommended option       7         System requirements for the Console or Event       10         Viewer       10         System requirements for the Event Archiver       11         System requirements for the Event Archiver       11         System requirements for the Event Collector or       Agent Manager         Agent Manager       12         System requirements for the SecurityFusion module       14         Chapter 3. Planning to install       SiteProtector         SiteProtector       15         Netalability Guidelines       15         Deployment scenarios       17         Small deployment       19         Large deployment       20         Multiple-site deployment       21         Installation considerations       22         Mecium deployment       23         Information generated by the installation programs       23                                                                                                    | *                                                                                                    | ; |
| <b>requirements</b> 5         System requirements for virtualization (VMware)         support       5         System requirements for Deployment Manager       5         System requirements for the SiteProtector Express       6         System requirements for the SiteProtector       7         Recommended option       7         Systems requirements for the Console or Event       10         System requirements for the Console or Event       11         System requirements for the Event Archiver       11         System requirements for the X-Press Update Server       13         System requirements for the SecurityFusion module       14         Chapter 3. Planning to install       15         SiteProtector       15         Deployment scenarios       15         Scalability Guidelines       16         Performance considerations       17         Small deployment       20         Multiple-site deployment       21         Installation considerations       22         Miscellaneous installation information       22         Miscellaneous installation information       22         Miscellaneous installation Programs       23         Information generated by the installation       24                                                                                                    | Chapter 2. Hardware and software                                                                          |   |
| System requirements for virtualization (VMware)         support                                                                                                    | requirements 5                                                                                            |   |
| System requirements for Deployment Manager       5         System requirements for the SiteProtector Express       6         System requirements for the SiteProtector       7         System requirements for the SiteProtector       10         System requirements for the Console or Event       10         Viewer       10         System requirements for a Web Console       11         System requirements for the Event Archiver       11         System requirements for the Event Archiver       11         System requirements for the Event Collector or       Agent Manager         Agent Manager       12         System requirements for the SecurityFusion module       14         Chapter 3. Planning to install       SiteProtector         SiteProtector       15         Deployment scenarios       15         Deployment scenarios       16         Performance considerations       17         Small deployment       18         Medium deployment       20         Multiple-site deployment       21         Installation considerations       22         Miscellaneous installation information       22         Moscellaneous installation information       22         Information generated by the installation <td< td=""><td>System requirements for virtualization (VMware)</td><td>'</td></td<>                             | System requirements for virtualization (VMware)                                                           | ' |
| Support       Support                                                                                   | support 5                                                                                                 |   |
| System requirements for the SiteProtector Express         option                                                                                                    | System requirements for Deployment Manager                                                                |   |
| option       6         System requirements for the SiteProtector       7         Recommended option       7         Systems requirements for the Console or Event       10         Viewer       10         System requirements for a Web Console       11         System requirements for the Event Archiver       11         System requirements for the Event Archiver       11         System requirements for the Event Collector or       Agent Manager       12         System requirements for the X-Press Update Server       13         System requirements for the SecurityFusion module       14         Chapter 3. Planning to install       SiteProtector       15         Scalability Guidelines       15       Scalability Guidelines       15         Deployment scenarios       16       Performance considerations       17         Small deployment       19       Large deployment       20         Multiple-site deployment       21       11       Installation considerations       22         Miscellaneous installation information       22       22       Miscellaneous installation information       22         Miscellaneous installation Programs       24       Preparing to install SiteProtector       24         Preparing to install SiteProtector <td>System requirements for the SiteProtector Express</td> <td></td> | System requirements for the SiteProtector Express                                                         |   |
| System requirements for the SiteProtector         Recommended option                                                                                                    | option                                                                                                    | , |
| Recommended option                                                                                                    | System requirements for the SiteProtector                                                                 |   |
| Systems requirements for the Console or EventViewer10System requirements for a Web Console11System requirements for the Event Archiver11System requirements for the Event Archiver11System requirements for the Event Collector orAgent Manager12System requirements for the X-Press Update Server13System requirements for the Third Party Module13System requirements for the SecurityFusion module14Chapter 3. Planning to installSiteProtector15Installation options15Scalability Guidelines15Deployment scenarios16Performance considerations17Small deployment19Large deployment20Multiple-site deployment21Installation considerations22Miscellaneous installation information22Locating Install SiteProtector24Preparing to install SiteProtector24Preparing to install SiteProtector24Preparing to Site Database system25Information generated by the installation25Installing Microsoft updates25Microsoft updates25Managing Microsoft updates26Installation checklists26Installation checklists26                                                                                                    | Recommended option                                                                                        | 7 |
| Viewer       10         System requirements for a Web Console       11         System requirements for the Event Archiver       11         System requirements for the Event Collector or       Agent Manager       12         System requirements for the X-Press Update Server       13         System requirements for the Third Party Module       13         System requirements for the SecurityFusion module       14         Chapter 3. Planning to install       SiteProtector       15         Sitallation options       15       Scalability Guidelines       15         Deployment scenarios       15       15         Recommendations       16       Performance considerations       17         Small deployment       19       18       Medium deployment       20         Multiple-site deployment       21       19       10       12         Miscellaneous installation information       22       22       23       16         Preparing to install SiteProtector       24       19       24         Multiple-site deployment       20       21       22         Miscellaneous installation information       22       22       23       24         Preparing to install SiteProtector       24       24                                                                                                    | Systems requirements for the Console or Event                                                             |   |
| System requirements for a Web Console                                                                                                    | Viewer                                                                                                    | ) |
| System requirements for the Event Archiver       11         System requirements for the Event Collector or         Agent Manager       12         System requirements for the X-Press Update Server       13         System requirements for the Third Party Module       13         System requirements for the SecurityFusion module       14         Chapter 3. Planning to install       15         SiteProtector       15         Installation options       15         Scalability Guidelines       15         Deployment scenarios       15         Recommendations       16         Performance considerations       17         Small deployment       19         Large deployment       20         Multiple-site deployment       21         Installation considerations       22         Miscellaneous installation information       22         Locating Installation Programs       23         Information generated by the installation       24         Preparing to install SiteProtector       24         Preparing to install SiteProtector       24         Preparing the Site Database system       25         Preparing systems on which you will install a       3         SiteProtector component                                                                                                    | System requirements for a Web Console                                                                     |   |
| System requirements for the Event Collector or         Agent Manager       12         System requirements for the X-Press Update Server       13         System requirements for the Third Party Module       13         System requirements for the SecurityFusion module       14         Chapter 3. Planning to install         SiteProtector       15         Installation options       15         Scalability Guidelines       15         Deployment scenarios       15         Recommendations       16         Performance considerations       17         Small deployment       19         Large deployment       20         Multiple-site deployment       21         Installation considerations       22         Miscellaneous installation information       22         Locating Installation Programs       23         Information generated by the installation       24         Preparing to install SiteProtector       24         Preparing the Site Database system       25         Preparing the Site Database system       25         Preparing the Site Database system       25         Microsoft updates       25         Downloading Microsoft updates       25                                                                                                    | System requirements for the Event Archiver 11                                                             |   |
| Agent Manager       12         System requirements for the X-Press Update Server       13         System requirements for the Third Party Module       13         System requirements for the SecurityFusion module       14         Chapter 3. Planning to install         SiteProtector       15         Installation options       15         Scalability Guidelines       15         Deployment scenarios       15         Recommendations       16         Performance considerations       17         Small deployment       18         Medium deployment       19         Large deployment       20         Multiple-site deployment       21         Installation considerations       22         Miscellaneous installation information       22         Locating Installation Programs       23         Information generated by the installation       24         Preparing to install SiteProtector       24         Preparing the Site Database system       25         Preparing the Site Database system       25         Preparing Microsoft updates       25         Microsoft updates       25         Microsoft updates       25         Microsoft updates <td>System requirements for the Event Collector or</td> <td></td>                                                                                                    | System requirements for the Event Collector or                                                            |   |
| System requirements for the X-Press Update Server       13         System requirements for the Third Party Module       13         System requirements for the SecurityFusion module       14         Chapter 3. Planning to install         SiteProtector       15         Installation options       15         Scalability Guidelines       15         Deployment scenarios       15         Recommendations       16         Performance considerations       17         Small deployment       18         Medium deployment       19         Large deployment       20         Multiple-site deployment       21         Installation considerations       22         Miscellaneous installation information       22         Locating Installation Programs       23         Information generated by the installation       24         Preparing to install SiteProtector       24         Preparing the Site Database system       25         Preparing the Site Database system       25         Installing Microsoft updates       25         Microsoft updates       25         Microsoft updates       25         Microsoft updates       26                                                                                                    | Agent Manager                                                                                             | 2 |
| System requirements for the Third Party Module       13         System requirements for the SecurityFusion module       14 <b>Chapter 3. Planning to install SiteProtector</b>                                                                                                    | System requirements for the X-Press Update Server 13                                                      | • |
| System requirements for the SecurityFusion module       14         Chapter 3. Planning to install       15         SiteProtector       15         Installation options       15         Scalability Guidelines       15         Deployment scenarios       15         Recommendations       16         Performance considerations       17         Small deployment       18         Medium deployment       19         Large deployment       20         Multiple-site deployment       21         Installation considerations       22         Miscellaneous installation information       22         Locating Installation Programs       23         Information generated by the installation       24         Preparing to install SiteProtector       24         Preparing the Site Database system       25         Preparing the Site Database system       25         Installing Microsoft updates       25         Microsoft updates       25         Microsoft updates       25         Microsoft updates       25         Maaging Microsoft updates       26         Installation checklists       26         Installation checklists       26                                                                                                    | System requirements for the Third Party Module 13                                                         | • |
| Chapter 3. Planning to install         SiteProtector       15         Installation options       15         Scalability Guidelines       15         Scalability Guidelines       15         Deployment scenarios       15         Recommendations       16         Performance considerations       17         Small deployment       18         Medium deployment       19         Large deployment       20         Multiple-site deployment       21         Installation considerations       22         Miscellaneous installation information       22         Locating Installation Programs       23         Information generated by the installation       24         Preparing to install SiteProtector       24         Preparing to install SiteProtector       24         Preparing the Site Database system       25         Preparing the Site Database system       25         Installing Microsoft updates       25         Microsoft updates       25         Monoloading Microsoft updates       25         Miscellaneous function function       25         SteProtector component       25         Downloading Microsoft updates       25      <                                                                                                    | System requirements for the SecurityFusion module 14                                                      | - |
| Chapter 3. Planning to install         SiteProtector       15         Installation options       15         Scalability Guidelines       15         Scalability Guidelines       15         Deployment scenarios       15         Recommendations       16         Performance considerations       17         Small deployment       18         Medium deployment       19         Large deployment       20         Multiple-site deployment       21         Installation considerations       22         Miscellaneous installation information       22         Locating Installation Programs       23         Information generated by the installation       24         Preparing to install SiteProtector       24         Preparing to install SiteProtector       24         Preparing the Site Database system       25         Preparing the Site Database system       25         Installing Microsoft updates       25         Microsoft updates       25         Monoloading Microsoft updates       25         Monoloading Microsoft updates       26         Installation checklists       26         Stele Net Mit for leabite labore       26    <                                                                                                    |                                                                                                    |   |
| SiteProtector15Installation options15Scalability Guidelines15Deployment scenarios15Recommendations16Performance considerations17Small deployment18Medium deployment19Large deployment20Multiple-site deployment21Installation considerations22Miscellaneous installation information22Locating Installation Programs23Information generated by the installation24Preparing to install SiteProtector24Preparing the Site Database system25Preparing the Site Database system25Microsoft updates25Microsoft updates25Monoding Microsoft updates25Managing Microsoft updates25Managing Microsoft updates26Installation checklists26Installation checklists26                                                                                                    | Chapter 3. Planning to install                                                                            |   |
| Installation options15Scalability Guidelines15Deployment scenarios15Recommendations16Performance considerations17Small deployment18Medium deployment19Large deployment20Multiple-site deployment21Installation considerations22Miscellaneous installation information22Locating Installation Programs24Preparing to install SiteProtector24Preparing to install SiteProtector24Preparing the Site Database system25Preparing the Site Database system25Microsoft updates25Microsoft updates25Microsoft updates25Managing Microsoft updates25Managing Microsoft updates26Installation checklists26Installation checklists26                                                                                                    | SiteProtector                                                                                             |   |
| Scalability Guidelines15Deployment scenarios15Recommendations16Performance considerations17Small deployment18Medium deployment19Large deployment20Multiple-site deployment21Installation considerations22Miscellaneous installation information22Locating Installation Programs24Preparing to install SiteProtector24Preparing to install SiteProtector24Preparing the Site Database system25Preparing the Site Database system25Installing Microsoft updates25Microsoft updates25Managing Microsoft updates25Managing Microsoft updates26Installation checklists26                                                                                                    | Installation options                                                                                      | ; |
| Deployment scenarios15Recommendations16Performance considerations17Small deployment18Medium deployment19Large deployment20Multiple-site deployment21Installation considerations22Miscellaneous installation information22Locating Installation Programs24Preparing to install SiteProtector24Preparing to install SiteProtector24Preparing the Site Database system25Preparing systems on which you will install a25Microsoft updates25Microsoft updates25Managing Microsoft updates25Managing Microsoft updates26Installation checklists26                                                                                                    | Scalability Guidelines                                                                                    | , |
| Recommendations16Performance considerations17Small deployment18Medium deployment19Large deployment20Multiple-site deployment21Installation considerations22Miscellaneous installation information22Locating Installation Programs23Information generated by the installation24Preparing to install SiteProtector24Security considerations24Preparing the Site Database system25Preparing systems on which you will install a25SiteProtector component25Microsoft updates25Microsoft updates25Managing Microsoft updates26Installation checklists26                                                                                                    | Deployment scenarios                                                                                      | , |
| Performance considerations17Small deployment18Medium deployment19Large deployment20Multiple-site deployment21Installation considerations22Miscellaneous installation information22Locating Installation Programs23Information generated by the installationprograms24Preparing to install SiteProtector24Security considerations24Preparing the Site Database system25Preparing systems on which you will install aSiteProtector component25Microsoft updates25Microsoft updates25Managing Microsoft updates26Installation checklists26                                                                                                    | Recommendations                                                                                           | • |
| Small deployment18Medium deployment19Large deployment20Multiple-site deployment21Installation considerations22Miscellaneous installation information22Locating Installation Programs23Information generated by the installationprograms24Preparing to install SiteProtector24Security considerations24Preparing the Site Database system25Preparing systems on which you will install aSiteProtector component25Microsoft updates25Microsoft updates25Managing Microsoft updates25Managing Microsoft updates26Installation checklists26                                                                                                    | Performance considerations                                                                                | 7 |
| Medium deployment19Large deployment20Multiple-site deployment21Installation considerations22Miscellaneous installation information22Locating Installation Programs23Information generated by the installationprograms24Preparing to install SiteProtector24Security considerations24Preparing the Site Database system25Preparing systems on which you will install aSiteProtector component25Microsoft updates25Microsoft updates25Managing Microsoft updates25Managing Microsoft updates26Installation checklists26                                                                                                    | Small deployment                                                                                          | ; |
| Large deployment20Multiple-site deployment21Installation considerations22Miscellaneous installation information22Locating Installation Programs23Information generated by the installation23programs24Preparing to install SiteProtector24Security considerations24Preparing the Site Database system25Preparing systems on which you will install aSiteProtector component25Installing Microsoft updates25Downloading Microsoft updates25Managing Microsoft updates25Installation checklists26                                                                                                    | Medium deployment                                                                                         | ) |
| Multiple-site deployment                                                                                                    | Large deployment                                                                                          | ) |
| Installation considerations                                                                                                    | Multiple-site deployment                                                                                  |   |
| Miscellaneous installation information                                                                                                    | Installation considerations                                                                               | - |
| Locating Installation Programs                                                                                                    | Miscellaneous installation information                                                                    | - |
| Information generated by the installation         programs                                                                                                    | Locating Installation Programs                                                                            |   |
| programs                                                                                                    | Information generated by the installation                                                                 |   |
| Preparing to install Sherrotector       24         Security considerations       24         Preparing the Site Database system       25         Preparing systems on which you will install a       25         SiteProtector component       25         Installing Microsoft updates       25         Downloading Microsoft updates       25         Managing Microsoft updates       25         Installation checklists       26                                                                                                    | Programs                                                                                                  |   |
| Security considerations       24         Preparing the Site Database system       25         Preparing systems on which you will install a       25         SiteProtector component       25         Installing Microsoft updates       25         Microsoft updates       25         Downloading Microsoft updates       25         Managing Microsoft updates       25         Installation checklists       26                                                                                                    | Preparing to install SiteProtector                                                                        | - |
| Preparing the Site Database system       25         Preparing systems on which you will install a         SiteProtector component       25         Installing Microsoft updates       25         Microsoft updates       25         Downloading Microsoft updates       25         Managing Microsoft updates       26         Installation checklists       26                                                                                                    | Brenering the Site Database system                                                                        |   |
| SiteProtector component       .       .       .       .       .       .       .       .       .       .       .       .       .       .       .       .       .       .       .       .       .       .       .       .       .       .       .       .       .       .       .       .       .       .       .       .       .       .       .       .       .       .       .       .       .       .       .       .       .       .       .       .       .       .       .       .       .       .       .       .       .       .       .       .       .       .       .       .       .       .       .       .       .       .       .       .       .       .       .       .       .       .       .       .       .       .       .       .       .       .       .       .       .       .       .       .       .       .       .       .       .       .       .       .       .       .       .       .       .       .       .       .       .       .       .       .       . <td>Preparing the Site Database system</td> <td>•</td>                                                                                                    | Preparing the Site Database system                                                                        | • |
| Installing Microsoft updates                                                                                                    | SiteProtector component                                                                                   |   |
| Microsoft updates                                                                                                    | Installing Microsoft updates                                                                              |   |
| Downloading Microsoft updates       .       .       .       .       .       .       .       .       .       .       .       .       .       .       .       .       .       .       .       .       .       .       .       .       .       .       .       .       .       .       .       .       .       .       .       .       .       .       .       .       .       .       .       .       .       .       .       .       .       .       .       .       .       .       .       .       .       .       .       .       .       .       .       .       .       .       .       .       .       .       .       .       .       .       .       .       .       .       .       .       .       .       .       .       .       .       .       .       .       .       .       .       .       .       .       .       .       .       .       .       .       .       .       .       .       .       .       .       .       .       .       .       .       .       .       . <t< td=""><td>Microsoft undates</td><td></td></t<>                                                                                                    | Microsoft undates                                                                                         |   |
| Managing Microsoft updates                                                                                                    | Downloading Microsoft undates 25                                                                          |   |
| Installation checklists                                                                                                    | Managing Microsoft updates 26                                                                             |   |
|                                                                                                    | Installation checklists                                                                                   |   |
| Pre-Installation Checklist 26                                                                                                    | Pre-Installation Checklist 26                                                                             | , |
| Information Required Checklist                                                                                                    | Information Required Checklist                                                                            | , |

| Installing the Express Option from Deployment<br>Manager | 27  |
|----------------------------------------------------------|-----|
| Deployment Manager                                       | 28  |
| Recommended Option Tasks                                 | 28  |
| Post-Installation Tasks                                  | 20  |
| A dyan and Datahaga Platform Tagles                      | 29  |
| Advanced Database Platform Tasks                         | 29  |
| SiteProtector Package installation lask                  | 30  |
| Chapter 4. Installing SiteProtector                      | 31  |
| Installing the Deployment Manager                        | 31  |
| Downloading the installation files for the               |     |
| Deployment Manager                                       | 31  |
| Running the installation program for the                 |     |
| Deployment Manager                                       | 31  |
| Starting the Deployment Manager                          | 31  |
| Installing the express option                            | 32  |
| Preparing to install the express option                  | 32  |
| Enabling SOL Server Express communication                |     |
| over TCP/IP                                              | 32  |
| Installing the express option from the                   |     |
| Deployment Manager                                       | 32  |
| Installing the express option from the Download          | 02  |
| Contor                                                   | 33  |
| Installing the recommended option                        | 24  |
| Installing the Cita Database and the Front               | 34  |
| Installing the Site Database and the Event               | 2.4 |
| Collector                                                | 34  |
| Install the Application Server, Agent Manager,           |     |
| X-Press Update Server, and a Console                     | 34  |
| Installing SiteProtector on a SQL Server cluster         | 35  |
| Installing SiteProtector on a SQL Server cluster         |     |
| that uses SQL authentication                             | 35  |
| Installing SiteProtector on a SQL Server cluster         |     |
| that uses Windows authentication                         | 36  |
| Installing SiteProtector on a 64-bit platform            | 36  |
| Installing SiteProtector on a 64-bit platform that       |     |
| uses SQL authentication                                  | 37  |
| Installing SiteProtector on a 64-bit platform that       |     |
| uses Windows NT authentication                           | 37  |
| Installing SiteProtector when using Windows NT           |     |
| authentication                                           | 38  |
| Installing the Site Database                             | 38  |
| Installing the Event Collector                           | 39  |
| Installing the Application Server                        | 30  |
| Installing the Agent Manager                             | 40  |
| Installing the Generals                                  | 40  |
|                                                          | 40  |
| Chapter 5. Installing additional                         |     |
| components                                               | 41  |
| Additional component overview                            | 41  |
| Installing an additional Console                         | 42  |
| Installing an additional Event Collector                 | 42  |
| mounting an additional Byen Concertor                    | 14  |

#### Chapter 6. Troubleshooting installation

| 1 3                                         |
|---------------------------------------------|
| problems 45                                 |
| Troubleshooting an unsuccessful recommended |
| installation                                |
| Installation problems                       |
| Deployment Manager Not Found messages are   |
| displayed                                   |
| issApp login already exists                 |
| Event Collector login cannot be deleted 46  |
| You cannot stop the Event Collector 46      |
| Database is in use                          |
| Chapter 7. Uninstalling 47                  |
| Uninstalling a SiteProtector component      |
| Uninstalling SiteProtector                  |
| Chapter 8. Securing database                |
|                                             |

| communications       | • | • | • | • | • | • | • | 49   |
|----------------------|---|---|---|---|---|---|---|------|
| Encryption protocols |   |   |   |   |   |   |   | . 49 |

| Enabling SS                                                | 5L er       | ncryp | Juoi          |               |              |                 | •    | •      | •   | -   |             |   | • • •                                       |
|------------------------------------------------------------|-------------|-------|---------------|---------------|--------------|-----------------|------|--------|-----|-----|-------------|---|---------------------------------------------|
| SSL encr                                                   | yptio       | on c  | onsi          | der           | ation        | s.              |      |        |     |     |             |   | . 49                                        |
| Enabling                                                   | ŜSL         | on    | the           | Eve           | ent C        | olle            | ecto | r.     |     |     |             |   | . 49                                        |
| Enabling                                                   | SSL         | on    | the           | Ap            | plica        | tion            | Se   | rve    | er. |     |             |   | . 50                                        |
| Enabling                                                   | SSL         | on    | the           | Ag            | ent N        | lan             | age  | r.     |     |     |             |   | . 50                                        |
| Enabling                                                   | SSL         | on    | the           | Sec           | curity       | Fus             | sion | m      | od  | ule |             |   | . 50                                        |
| Appendix                                                   | <b>κ</b> Α. | Su    | pp            | ort           | ed a         | age             | ent  | s a    | an  | d   |             |   |                                             |
| appliance                                                  | es .        | • •   | •             | •             | • •          | •               | •    | •      | •   | •   | •           | • | 53                                          |
| appliance<br>Appendix                                      | es.<br>(B.  | Te    | chr           | nic           | <br>als      | up              | роі  | •<br>t | •   | •   | •           | • | 53                                          |
| appliance<br>Appendiz<br>contacts                          | es<br>(B.   | Te    | chr           | nic           | <br>al s<br> | up <sub>l</sub> | poi  | ·<br>t | •   |     |             | • | 53<br>55                                    |
| appliance<br>Appendiz<br>contacts<br>Notices               | es .<br>(B. | Te    | ·<br>chr<br>· | nic:          | <br>al s<br> | up              | poi  | t      | •   |     | •           | • | 53<br>55<br>57                              |
| appliance<br>Appendiz<br>contacts<br>Notices<br>Trademarks | es<br>(B.   | Te    | chr           | ·<br>nic<br>· | als<br>• •   | -<br>up<br>-    | poi  | •<br>• | •   | •   | •<br>•<br>• | • | <b>53</b><br><b>55</b><br><b>57</b><br>. 58 |

## About this book

This book provides the information you need to install IBM® Proventia® Management SiteProtector.

#### Intended audience

This guide is for network or security administrators or any other individuals who are responsible for installing SiteProtector and managing network security. This guide assumes that you are familiar with network devices, including configuring firewalls and proxies, and configuring Microsoft SQL databases.

#### Prerequisite and related information

Use the following document for information about SiteProtector configuration options:

SiteProtector Scalability Guidelines

The following table describes the SiteProtector documents you use to configure SiteProtector after you install it:

| Document                                                 | Contents                                                                                                    |
|----------------------------------------------------------|----------------------------------------------------------------------------------------------------|
| SiteProtector Configuration Guide                        | Contains information about configuring, updating, and maintaining SiteProtector                                                                            |
| SiteProtector Policies and Responses Configuration Guide | Contains information about configuring policies and responses, including Central Responses                                                                 |
| SiteProtector Information Center (Help)                  | Contains all the procedures that you need to use<br>SiteProtector, including advanced procedures that might<br>not be available in a printed user document |

Locate all the SiteProtector documents as portable document format (PDF) files in the following places:

- The IBM ISS Web site at http://www.iss.net/support/documentation
- The Deployment Manager

Note: Documents must be manually downloaded to the Deployment Manager.

#### How to send your comments

Your feedback is important in helping to provide the most accurate and highest quality information. To submit any comments about this book or any other SiteProtector documentation, end your comments by e-mail to document@iss.net. Be sure to include the name of the book, the part number of the book, the version of SiteProtector, and if applicable, the specific location of the text that you are commenting on (for example, a page number or table number.)

## **Chapter 1. SiteProtector introduction**

SiteProtector is a centralized management system that unifies management and analysis for network, server, and desktop protection agents and small networks or appliances. You can easily scale SiteProtector to provide security for large, enterprise-wide environments.

A SiteProtector system is a centralized management system that provides command, control, and monitoring capabilities for all of your IBM ISS products.

## SiteProtector architecture

Components of SiteProtector when SiteProtector is installed on three systems. This is the recommended installation.

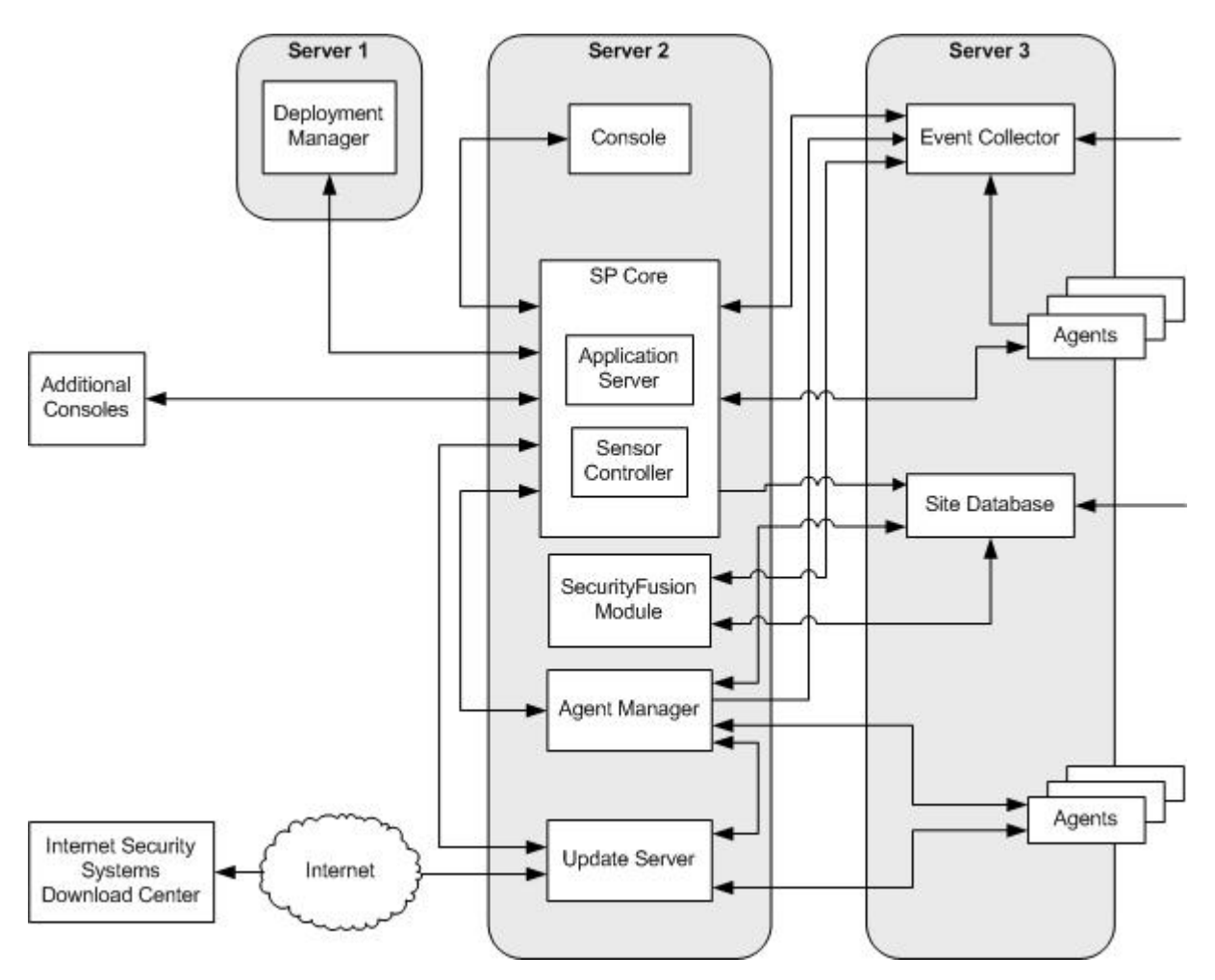

Figure 1. Components in a typical Site

#### **Communication channels**

SiteProtector system components use specific channels to communicate with each other and with other IBM ISS products. For a complete list of the ports used for communication, see the *Configuring Firewalls for SiteProtector System Traffic* document available at http://www.iss.net/support/documentation/.

## **SiteProtector components**

This topic describes the functions of the SiteProtector components.

| SiteProtector Component            | Description                                                                                                    |
|------------------------------------|----------------------------------------------------------------------------------------------------|
| Agent Manager                      | The Agent Manager manages the command and control<br>activities of the Desktop Protection agents and IBM ISS<br>appliances. The Agent Manager also facilitates data<br>transfer from agents to the Event Collector.                                                                 |
|                                    | The Agent Manager enables SiteProtector to collect and<br>manage data from agents and components. An Agent<br>Manager is installed with the Express and Recommended<br>options.                                                                                                    |
| Console                            | The SiteProtector Console is the main user interface for<br>SiteProtector. You perform most SiteProtector functions,<br>such as monitoring events, scheduling scans, generating<br>reports, and configuring agents from the Console.                                                |
| Deployment Manager (optional)      | The Deployment Manager is a Web server that lets you install any of the SiteProtector components and agents on computers on your network.                                                                                                    |
| Event Archiver                     | The Event Archiver stores event data and improves<br>performance by reducing the number of events the Site<br>Database must store.                                                                                                    |
| Event Collector                    | The Event Collector manages real-time events from sensors and vulnerability data from scanners.                                                                                                    |
| Event Viewer (optional)            | The SiteProtector Event Viewer receives unprocessed<br>events from the Event Collector to provide near real-time<br>access to security data for troubleshooting.                                                                                                    |
| SecurityFusion <sup>™</sup> Module | The SecurityFusion module increases your ability to<br>quickly identify and respond to critical threats at your<br>Site. Using advanced analysis techniques, the<br>SecurityFusion module escalates high-impact attacks to<br>help you focus on the most important attack activity. |
| Site Database                      | The SiteProtector database (Site Database) stores raw<br>agent data, occurrence metrics (statistics for security<br>events triggered by agents), group information,<br>command and control data, and the status of X-Press<br>Updates (XPUs).                                       |

| SiteProtector Component | Description                                                                                                    |
|-------------------------|----------------------------------------------------------------------------------------------------|
| SP Core                 | The SP core includes these components:                                                                                                    |
|                         | • The Application Server, which enables communication between the SiteProtector Console and the Site Database.                                                                                                    |
|                         | • The agent controller, which manages the command and control activities of agents, such as the command to start or to stop collecting events.                                                                                                    |
|                         | • X-Press Update Server, which is a Web server that<br>stores X-Press Updates (XPUs) after they have been<br>downloaded from the IBM ISS Download center, and<br>makes the XPUs available to the agents and<br>components on the network. The Update Server<br>eliminates the need to download updates for similar<br>products more than once and allows users to manage<br>the update process more efficiently. |
|                         | • SiteProtector Web Access, which is a read-only interface that provides easy access to SiteProtector for monitoring SiteProtector Event assets and security events.                                                                                                    |
| X-Press Update Server   | The X-Press Update Server is a Web server that stores X-Press Updates (XPUs) after they have been downloaded from the IBM ISS Download center, and makes the XPUs available to the agents and components on the network. The Update Server eliminates the need to download updates for similar products more than once and allows users to manage the update process more efficiently.                           |

## Add-on components

Add-on components available for SiteProtector provide additional protection and functions.

Note: The add-on components described here are separately licensed features available in SiteProtector.

#### SiteProtector Third Party Module

The SiteProtector Third Party Module retrieves data from third-party firewalls, enabling you to view firewall activity and to associate security events with specific firewalls.

#### SiteProtector reporting

Graphical summary and compliance reports provide the information managers need to assess the state of their security. Reports cover vulnerability assessment, attack activities, auditing, content filtering, Desktop, SecurityFusion and virus activity.

#### SiteProtector SecureSync Failover

The SiteProtector SecureSync Failover feature provides the user with information about how to configure SiteProtector for failover and how to recover SiteProtector after a complete failure.

## Chapter 2. Hardware and software requirements

Each components of IBM Proventia Management SiteProtector has specific hardware and software requirements.

**Important:** The installation of some SiteProtector components requires 8dot3 short naming in the Windows FileSystem registry settings. If you have disabled short names in the registry settings on any servers on which you plan to install SiteProtector components, you must re-enable short names before installing SiteProtector.

## System requirements for virtualization (VMware) support

The following table describes the system requirements for virtualization:

| Component      | Minimum Requirement                                       |
|----------------|-----------------------------------------------------------|
| Virtualization | • VMware ESX Server 3.x                                   |
|                | <ul> <li>Microsoft Windows Server 2008 Hyper-V</li> </ul> |
|                | Microsoft Virtual Server 2005                             |

**Note:** All SiteProtector Components can be installed in a virtual environment, provided the virtual machines meet the requirements described in "System requirements for the SiteProtector Recommended option" on page 7 or "System requirements for the SiteProtector Express option" on page 6.

## System requirements for Deployment Manager

Deployment Manager is a Web-based installer application that allows you to install:

- · SiteProtector using the Recommended or Express option
- SiteProtector components individually
- Add-on SiteProtector products
- Other IBM ISS products

The following table describes the system requirements for the Deployment Manager:

| Component        | Minimum Requirement                                                                                                    |
|------------------|----------------------------------------------------------------------------------------------------|
| Processor        | 400 MHz Pentium II                                                                                                    |
|                  | 3.0 GHz Pentium 4 (recommended)                                                                                                    |
| Operating system | SiteProtector supports both 32- and 64-bit versions of the following Windows operating systems:                                                                                                    |
|                  | Windows Server 2008 Standard                                                                                                    |
|                  | Windows Server 2008 Enterprise                                                                                                    |
|                  | • Windows Server 2003 with Service Pack 2                                                                                                    |
|                  | • Windows Enterprise Server 2003 with Service Pack 2                                                                                                    |
|                  | <b>Note:</b> You must run SiteProtector and its components on<br>an NTFS formatted partition. FAT and FAT32 partitions<br>do not allow you to harden your system properly.<br><b>Note:</b> Refer to Knowledgebase article 3145 for more<br>information about Windows Firewall. |

| Component                         | Minimum Requirement                                                                                                    |
|-----------------------------------|----------------------------------------------------------------------------------------------------|
| RAM                               | 256 MB                                                                                                    |
|                                   | 1 GB (recommended)                                                                                                    |
| Free hard disk space              | 9 GB                                                                                                    |
|                                   | 40 GB (recommended)                                                                                                    |
| Third-party software (included)   | • IBM Java Runtime Environment (JRE), Version 1.6.0 SR 3                                                                                                    |
| Third-party software not included | • Adobe Reader 8.0 or later                                                                                                    |
|                                   | http://www.adobe.com/products/acrobat/<br>readstep2.html                                                                                                    |
|                                   | Internet Explorer 7.0 or later                                                                                                    |
|                                   | http://www.microsoft.com/windows/internet-<br>explorer/default.aspx                                                                                                    |
|                                   | • For the latest updates for Windows operating system<br>software and Windows-based hardware, go to the<br>Microsoft Update Web site at http://<br>www.windowsupdate.com |
| Static IP address?                | Yes                                                                                                    |

## System requirements for the SiteProtector Express option

The following table describes the system requirements for the Express option:

| Component                       | Minimum Requirement                                                                                                    |
|---------------------------------|----------------------------------------------------------------------------------------------------|
| Processor                       | 1 GHz Pentium III                                                                                                    |
|                                 | Dual 3.0 GHz Pentium 4 (recommended)                                                                                                    |
| Operating system                | SiteProtector supports both 32- and 64-bit versions of the following Windows operating systems:                                                                                                    |
|                                 | Windows Server 2008 Standard                                                                                                    |
|                                 | Windows Server 2008 Enterprise                                                                                                    |
|                                 | • Windows Server 2003 with Service Pack 2                                                                                                    |
|                                 | • Windows Enterprise Server 2003 with Service Pack 2                                                                                                    |
|                                 | <b>Note:</b> You must run SiteProtector and its components on<br>an NTFS formatted partition. FAT and FAT32 partitions<br>do not allow you to harden your system properly.<br><b>Note:</b> Refer to Knowledgebase article 3145 for more<br>information about Windows Firewall. |
| RAM                             | 1 GB                                                                                                    |
|                                 | 2 GB (recommended)                                                                                                    |
| Free hard disk space            | 8 GB                                                                                                    |
|                                 | 70 GB (recommended)                                                                                                    |
| Screen resolution               | 1024 by 768 pixels                                                                                                    |
| Third-party software (included) | • IBM Java Runtime Environment (JRE), Version 1.6.0 SR 3                                                                                                    |

| Component                                   | Minimum Requirement                                                                                                    |
|---------------------------------------------|----------------------------------------------------------------------------------------------------|
| Component Third-party software not included | <ul> <li>Minimum Requirement</li> <li>SQL Server 2008 Enterprise Edition</li> <li>SQL Server 2008 Standard Edition</li> <li>SQL Server 2008 64-bit</li> <li>SQL Server 2005 Enterprise Edition, Service Pack 2 or later</li> <li>SQL Server 2005 Standard Edition, Service Pack 2 or later</li> <li>SQL Server 2005 64-bit, Service Pack 2 or later</li> <li>SQL Server 2008 Express Edition</li> <li>Internet Explorer 7.0 or later</li> <li>http://www.microsoft.com/windows/internet-explorer/default.aspx</li> <li>Adobe Reader 8.0 or later</li> <li>http://www.adobe.com/products/acrobat/readstep2.html</li> <li>For the latest updates for Windows operating system software and Windows-based hardware, go to the Microsoft Undate Web site at http://</li> </ul> |
|                                             | www.windowsupdate.com                                                                                                    |
| Static IP address?                          | Yes                                                                                                    |
| Other requirements                          | Additional memory and disk space, depending upon various factors, such as the following items:                                                                                                    |
|                                             | Number of views                                                                                                    |
|                                             | Number of assets                                                                                                    |
|                                             | Number of agents                                                                                                    |
|                                             | Number of simultaneous users                                                                                                    |
|                                             | Type of policies implemented on agents                                                                                                    |
|                                             | Implementation of the SecurityFusion module                                                                                                    |
|                                             | Amount of data to be stored on server                                                                                                    |

## System requirements for the SiteProtector Recommended option

The Recommended option in Deployment Manager installs SiteProtector in two parts, and on two different computers:

| First Computer           | Second Computer                                               |
|--------------------------|---------------------------------------------------------------|
| Installs Site Database   | Installs Application Server (including X-Press Update Server) |
| Installs Event Collector | Installs Agent Manager                                        |
|                          | Installs SecurityFusion module                                |
|                          | Installs Console (including Event Viewer)                     |

## **Requirements for the first computer**

The following table describes the system requirements for the computer you want to install the Database and Event Collector on:

| Dual 1 GHz Pentium III                                                                                                    |
|----------------------------------------------------------------------------------------------------|
| Dual 3.0 GHz Pentium 4 (recommended)                                                                                                    |
| <ul> <li>Windows Server 2008 Standard</li> <li>Windows Server 2008 Enterprise</li> <li>Windows Server 2003 with Service Pack 2</li> <li>Windows Enterprise Server 2003 with Service Pack 2</li> <li>Note: You must run SiteProtector and its components on<br/>an NTFS formatted partition. FAT and FAT32 partitions</li> </ul>                                                                                                    |
| do not allow you to harden your system properly.<br><b>Note:</b> Refer to Knowledgebase article 3145 for more information about Windows Firewall.                                                                                                    |
| 2 GB (recommended)                                                                                                    |
| 18 GB                                                                                                    |
| 70 GB (recommended)                                                                                                    |
| • IBM Java Runtime Environment (JRE), Version 1.6.0 SR 3                                                                                                    |
| <ul> <li>SQL Server 2008 Enterprise Edition</li> <li>SQL Server 2008 Standard Edition</li> <li>SQL Server 2008 64-bit</li> <li>SQL Server 2005 Enterprise Edition, Service Pack 2 or<br/>later</li> <li>SQL Server 2005 Standard Edition, Service Pack 2 or<br/>later</li> <li>SQL Server 2005 64-bit, Service Pack 2 or later</li> <li>SQL Server 2005 64-bit, Service Pack 2 or later</li> <li>Internet Explorer 7.0 or later<br/>http://www.microsoft.com/windows/internet-<br/>explorer/default.aspx</li> <li>For the latest updates for Windows operating system<br/>software and Windows-based hardware, go to the<br/>Microsoft Update Web site at http://<br/>www.windowsupdate.com</li> </ul> |
| Yes                                                                                                    |
| <ul> <li>Additional memory and disk space, depending upon various factors, such as the following items:</li> <li>Number of assets</li> <li>Number of agents</li> <li>Number of simultaneous users</li> <li>Type of policies implemented on agents</li> <li>Implementation of the SecurityFusion module</li> </ul>                                                                                                    |
|                                                                                                    |

#### Requirements for the second computer

The following table describes the system requirements for the computer you want to install the following components on:

• Application Server (including X-Press Update Server)

- Console (including Event Viewer)
- Agent Manager
- SecurityFusion Module

| Component                         | Minimum Requirement                                                                                                    |
|-----------------------------------|----------------------------------------------------------------------------------------------------|
| Processor                         | 1 GHz Pentium III                                                                                                    |
|                                   | 3.0 GHz Pentium 4 (recommended)                                                                                                    |
| Operating system                  | SiteProtector supports both 32- and 64-bit versions of the following Windows operating systems:                                                                                                    |
|                                   | Windows Server 2008 Standard                                                                                                    |
|                                   | Windows Server 2008 Enterprise                                                                                                    |
|                                   | Windows Server 2003 with Service Pack 2                                                                                                    |
|                                   | Windows Enterprise Server 2003 with Service Pack 2                                                                                                    |
|                                   | Note: You must run SiteProtector and its components on<br>an NTFS formatted partition. FAT and FAT32 partitions<br>do not allow you to harden your system properly.<br>Note: Refer to Knowledgebase article 3145 for more<br>information about Windows Firewall. |
| RAM                               | 1 GB (recommended)                                                                                                    |
| Free hard disk space              | 18 GB                                                                                                    |
|                                   | 40 GB (recommended)                                                                                                    |
| Screen resolution                 | 1024 by 768 pixels                                                                                                    |
| Third-party software (included)   | • IBM Java Runtime Environment (JRE), Version 1.6.0 SR 3                                                                                                    |
| Third-party software not included | Adobe Reader 8.0 or later                                                                                                    |
|                                   | http://www.adobe.com/products/acrobat/<br>readstep2.html                                                                                                    |
|                                   | Internet Explorer 7.0 or later                                                                                                    |
|                                   | http://www.microsoft.com/windows/internet-<br>explorer/default.aspx                                                                                                    |
|                                   | <ul> <li>For the latest updates for Windows operating system<br/>software and Windows-based hardware, go to the<br/>Microsoft Update Web site at http://<br/>www.windowsupdate.com</li> </ul>                                                                    |
| Static IP address?                | Yes                                                                                                    |
| Other requirements                | Additional memory and disk space, depending upon various factors, such as the following items:                                                                                                    |
|                                   | Number of views                                                                                                    |
|                                   | Number of assets                                                                                                    |
|                                   | Number of agents                                                                                                    |
|                                   | Number of simultaneous users                                                                                                    |
|                                   | Type of policies implemented on agents                                                                                                    |

**Note:** Testing found that the allocation of resources when using Microsoft Virtual Server 2005 affects the overall performance of SiteProtector more than instances not using Virtual Server 2005. For example, on a single processor unit where the base OS and a single virtual instance were running, SiteProtector performed much slower than it did on a hardware instance meeting the specifications of only the virtual instance. Therefore, consider providing additional resources when using Virtual Server 2005.

## Systems requirements for the Console or Event Viewer

The following table describes the system requirements for a single Console or a single Event Viewer:

| Component                         | Minimum Requirement                                                                                                    |
|-----------------------------------|----------------------------------------------------------------------------------------------------|
| Processor                         | 400 MHz Pentium II                                                                                                    |
|                                   | 2.4 GHz Pentium 4 (recommended)                                                                                                    |
| Operating system                  | SiteProtector supports both 32- and 64-bit versions of the following Windows operating systems:                                                                                                    |
|                                   | Windows Vista Business                                                                                                    |
|                                   | Windows Vista Enterprise                                                                                                    |
|                                   | Windows Server 2008 Enterprise                                                                                                    |
|                                   | Windows Server 2008 Standard                                                                                                    |
|                                   | Windows Server 2003 with Service Pack 2                                                                                                    |
|                                   | • Windows Enterprise Server 2003 with Service Pack 2                                                                                                    |
|                                   | • Windows XP with Service Pack 1 or later                                                                                                    |
|                                   | <b>Note:</b> You must run SiteProtector and its components on<br>an NTFS formatted partition. FAT and FAT32 partitions<br>do not allow you to harden your system properly.<br><b>Note:</b> Refer to Knowledgebase article 3145 for more<br>information about Windows Firewall.                                                                                        |
| RAM                               | 512 MB                                                                                                    |
|                                   | 1 GB (recommended)                                                                                                    |
| Free hard disk space              | 4 GB                                                                                                    |
|                                   | 20 GB (recommended)                                                                                                    |
| Screen resolution                 | 1024 by 768 pixels                                                                                                    |
| Color Setting                     | High Color (16 bit)                                                                                                    |
| Static IP address?                | No                                                                                                    |
| Third-party software (included)   | • IBM Java Runtime Environment (JRE), Version 1.6.0 SR 3                                                                                                    |
| Third-party software not included | Internet Explorer 7.0 or later                                                                                                    |
|                                   | http://www.microsoft.com/windows/internet-<br>explorer/default.aspx                                                                                                    |
|                                   | Adobe Reader 8.0 or later                                                                                                    |
|                                   | http://www.adobe.com/products/acrobat/<br>readstep2.html                                                                                                    |
|                                   | • For the latest updates for Windows operating system<br>software and Windows-based hardware, go to the<br>Microsoft Update Web site at http://<br>www.windowsupdate.com                                                                                                    |
|                                   | Note: The first time you click <b>Help</b> in the SiteProtector<br>Console, you might receive a "Certificate Error" in<br>Internet Explorer. To avoid this error in the future, install<br>the security certificate generated by the Application<br>Server. For more information, go to the Microsoft<br>Support Web site: http://support.microsoft.com/kb/<br>931850 |

## System requirements for a Web Console

The following table describes the system requirements for the SiteProtector Web Console:

| Component                         | Minimum Requirement                                                                             |
|-----------------------------------|-------------------------------------------------------------------------------------------------|
| Third-party software not included | • Windows Internet Explorer 7.0 or Internet Explorer 6.0 with Service Pack 1 or later           |
|                                   | • Java J2SE Runtime Environment 5.0 (1.5.0) or later                                            |
| Operating system                  | SiteProtector supports both 32- and 64-bit versions of the following Windows operating systems: |
|                                   | Windows Server 2008 Enterprise                                                                  |
|                                   | Windows Server 2008 Standard                                                                    |
|                                   | Windows Server 2003 with Service Pack 2                                                         |
|                                   | Windows Enterprise Server 2003 with Service Pack 2                                              |
|                                   | Windows XP with Service Pack 1 or later                                                         |
|                                   | Windows Vista Business                                                                          |
|                                   | Windows Vista Enterprise                                                                        |
|                                   | <b>Note:</b> Refer to Knowledgebase article 3145 for more information about Windows Firewall.   |

## System requirements for the Event Archiver

The following table describes the system requirements for the Event Archiver:

| Component                         | Minimum Requirement                                                                                                    |
|-----------------------------------|----------------------------------------------------------------------------------------------------|
| Processor                         | 1 GHz Pentium III                                                                                                    |
|                                   | 2.4 GHz Pentium 4 (recommended)                                                                                                    |
| Operating system                  | • Windows Server 2008 Standard                                                                                                    |
|                                   | Windows Server 2008 Enterprise                                                                                                    |
|                                   | • Windows Server 2003 with Service Pack 2                                                                                                    |
|                                   | • Windows Enterprise Server 2003 with Service Pack 2                                                                                                    |
|                                   | <b>Note:</b> You must run SiteProtector and its components on<br>an NTFS formatted partition. FAT and FAT32 partitions<br>do not allow you to harden your system properly.<br><b>Note:</b> Refer to Knowledgebase article 3145 for more<br>information about Windows Firewall. |
| RAM                               | 256 MB                                                                                                    |
|                                   | 1 GB (recommended)                                                                                                    |
| Free hard disk space              | 9 GB                                                                                                    |
|                                   | 20 GB (recommended)                                                                                                    |
| Third-party software not included | <ul> <li>For the latest updates for Windows operating system<br/>software and Windows-based hardware, go to the<br/>Microsoft Update Web site at http://<br/>www.windowsupdate.com</li> </ul>                                                                                  |
| Static IP address?                | Yes                                                                                                    |

| Component          | Minimum Requirement                                                                            |
|--------------------|------------------------------------------------------------------------------------------------|
| Other requirements | Additional memory and disk space, depending upon various factors, such as the following items: |
|                    | Number of agents or appliances                                                                 |
|                    | Number of simultaneous users                                                                   |
|                    | • Type of policies implemented on agents or appliances                                         |
|                    | Implementation of the SecurityFusion module                                                    |
|                    | Event logging                                                                                  |

## System requirements for the Event Collector or Agent Manager

The following table describes the system requirements for a single Event Collector or a single Agent Manager:

| Component                         | Minimum Requirement                                                                                                    |
|-----------------------------------|----------------------------------------------------------------------------------------------------|
| Processor                         | 1 GHz Pentium III                                                                                                    |
|                                   | 2.4 GHz Pentium 4 (recommended)                                                                                                    |
| Operating system                  | Windows Server 2008 Standard                                                                                                    |
|                                   | Windows Server 2008 Enterprise                                                                                                    |
|                                   | • Windows Server 2003 with Service Pack 2                                                                                                    |
|                                   | • Windows Enterprise Server 2003 with Service Pack 2                                                                                                    |
|                                   | <b>Note:</b> You must run SiteProtector and its components on<br>an NTFS formatted partition. FAT and FAT32 partitions<br>do not allow you to harden your system properly.<br><b>Note:</b> Refer to Knowledgebase article 3145 for more<br>information about Windows Firewall. |
| RAM                               | 256 MB                                                                                                    |
|                                   | 1 GB (recommended)                                                                                                    |
| Free hard disk space              | 4 GB                                                                                                    |
|                                   | 20 GB (recommended)                                                                                                    |
| Third-party software (included)   | • IBM Java Runtime Environment (JRE), Version 1.6.0 SR 3                                                                                                    |
| Third-party software not included | <ul> <li>For the latest updates for Windows operating system<br/>software and Windows-based hardware, go to the<br/>Microsoft Update Web site at http://<br/>www.windowsupdate.com</li> </ul>                                                                                  |
| Dedicated system?                 | Yes                                                                                                    |
| Static IP address?                | Yes                                                                                                    |
| Other requirements                | Additional memory and disk space, depending upon various factors, such as the following items:                                                                                                    |
|                                   | Number of agents or appliances                                                                                                    |
|                                   | Number of simultaneous users                                                                                                    |
|                                   | Type of policies implemented on agents or appliances                                                                                                    |
|                                   | Implementation of the SecurityFusion module                                                                                                    |
|                                   | Event logging                                                                                                    |

## System requirements for the X-Press Update Server

The following table describes the system requirements for X-Press Update Server:

| Component                         | Minimum Requirement                                                                                                    |
|-----------------------------------|----------------------------------------------------------------------------------------------------|
| Processor                         | 400 MHz Pentium II                                                                                                    |
|                                   | 2.4 GHz Pentium 4 (recommended)                                                                                                    |
| Operating system                  | Windows Server 2008 Standard                                                                                                    |
|                                   | Windows Server 2008 Enterprise                                                                                                    |
|                                   | Windows Server 2003 with Service Pack 2                                                                                                    |
|                                   | Windows Enterprise Server 2003 with Service Pack 2                                                                                                    |
|                                   | <b>Note:</b> You must run SiteProtector and its components on<br>an NTFS formatted partition. FAT and FAT32 partitions<br>do not allow you to harden your system properly.<br><b>Note:</b> Refer to Knowledgebase article 3145 for more<br>information about Windows Firewall. |
| RAM                               | 256 MB                                                                                                    |
|                                   | 1 GB (recommended)                                                                                                    |
| Free hard disk space              | 9 GB                                                                                                    |
|                                   | 20 GB (recommended)                                                                                                    |
| Third-party software not included | <ul> <li>For the latest updates for Windows operating system<br/>software and Windows-based hardware, go to the<br/>Microsoft Update Web site at http://<br/>www.windowsupdate.com</li> </ul>                                                                                  |
| Static IP address?                | Yes                                                                                                    |

## System requirements for the Third Party Module

The following table describes the system requirements for the Third Party Module.

| Component                         | Minimum Requirement                                                                                                    |
|-----------------------------------|----------------------------------------------------------------------------------------------------|
| Operating system                  | • Microsoft Windows Server/Enterprise Server 2003<br>with R2/Service Pack 1 or later                                                                      |
|                                   | • Windows 2000 Server with Service Pack 4 or later                                                                                                    |
|                                   | • Windows 2000 Advanced Server with Service Pack 4 or later                                                                                               |
|                                   | Windows 2000 Professional with Service Pack 4 or<br>later                                                                                                 |
| Third-party software not included | • Sun Java 2 Runtime Environment (JRE), Standard Edition, Version 1.4.1                                                                                   |
|                                   | <b>Note:</b> Do not uninstall earlier versions of JRE. If you do, you will have to reinstall JRE 1.4.1. Versions 1.4.1_01 and 1.4.1_02 are not supported. |

## System requirements for the SecurityFusion module

The following table describes the system requirements for the SecurityFusion module:

| Component                       | Minimum Requirement                                                                                                    |
|---------------------------------|----------------------------------------------------------------------------------------------------|
| Processor                       | 800 MHz Pentium III                                                                                                    |
|                                 | 2.4 GHz Pentium 4 (recommended)<br>Note: The Pentium III processor does not exclude other<br>processors, but acts as a guide for expected performance<br>level. For example, support is available for 32-Bit<br>Operating Systems running on Intel Xeon processors<br>with EM64T (64-Bit) support. SiteProtector installed on a<br>64-Bit Operating System is currently not supported. |
| Operating system                | <ul> <li>Windows Server 2008 Standard</li> <li>Windows Server 2008 Enterprise</li> <li>Windows Server 2003 with Service Pack 2</li> </ul>                                                                                                    |
|                                 | Windows Enterprise Server 2003 with Service Pack 2                                                                                                    |
|                                 | <b>Note:</b> Refer to Knowledgebase article 3145 for more information about Windows Firewall.                                                                                                    |
| RAM                             | 512 MB                                                                                                    |
|                                 | 1 GB (recommended)                                                                                                    |
| 9 GBFree hard disk space        | 9 GB                                                                                                    |
|                                 | 20 GB (recommended)                                                                                                    |
| Third-party software (included) | • IBM Java Runtime Environment (JRE), Version 1.6.0 SR 3                                                                                                    |
| Dedicated system?               | Yes                                                                                                    |
| Static IP address?              | Yes                                                                                                    |
| Virtualization                  | VMware ESX Server 3.x. 4.x                                                                                                    |
|                                 | Microsoft Windows Server 2008 Hyper-V                                                                                                    |
|                                 | Microsoft Virtual Server 2005                                                                                                    |
| Other requirements              | Additional memory and disk space, depending upon various factors, such as the following items:                                                                                                    |
|                                 | Number of simultaneous users                                                                                                    |
|                                 | Number of agents or appliances                                                                                                    |
|                                 | Type of policies implemented on agents or appliances                                                                                                    |

## Chapter 3. Planning to install SiteProtector

## Installation options

SiteProtector installation options are suited for many environments.

The following table describes the SiteProtector installation options.

| Installation Option    | Description                                                                                                    |
|------------------------|----------------------------------------------------------------------------------------------------|
| Express                | Installs a streamlined version of SiteProtector on one<br>computer. The Express option is intended for small<br>environments and for evaluation purposes.                                                                           |
| Recommended            | Installs SiteProtector on two computers, which can<br>provide better performance in large environments. You<br>can add additional components without having to<br>reinstall or significantly reconfigure your base<br>installation. |
| Clustered SQL          | Installs SiteProtector for Clustered SQL                                                                                                    |
| Windows Authentication | Installs SiteProtector using Windows Authentication                                                                                                    |

An Event Collector, an Agent Manager, and a SiteProtector Console are included with the installation. The Event Collector and Agent Manager communicates with the Site Database and the Application Server, and the SiteProtector Console communicates with the Application Server.

## **Scalability Guidelines**

Use this information to assist you when planning an initial deployment of SiteProtector or when expanding an existing configuration to meet increased performance demands.

## **Deployment scenarios**

This topic suggests deployment scenarios for small, medium, and large network. Each deployment scenario has different hardware and software requirements. Consider these scenarios as you plan how you will install and configure SiteProtector.

#### Small network

This scenario requires one to two systems.

System one

Install SiteProtector using the express option.

#### **Medium network**

This scenario requires three to four systems.

System one

Use the recommended installation option to install the Site Database and the Event Collector.

#### System two

Use the recommended installation option to install the Application Server, Agent Manager, X-Press Update Server, SecurityFusion Module, and Console.

#### System three

Install additional Agent Manager and Event Collector components.

#### Large network

This scenario requires four to five systems.

#### System one

Use the recommended installation option to install the Site Database and the Event Collector.

#### System two

Use the recommended installation option to install the Application Server, Agent Manager, X-Press Update Server, SecurityFusion Module, and Console.

#### System three

Install additional Agent Manager and Event Collector components.

System four

Install additional Agent Manager and Event Collector components.

#### Recommendations

This topic gives recommendations for hardware, software, and free disk space. The recommendations are based on typical customer environments and might not apply to your specific environment.

**Important:** This document provides sizing criteria for events and heartbeats. Do not exceed the average events per day or the maximum heartbeats per day regardless of the number of sensors in your configuration.

#### Hardware and software

Hardware and software recommendations are based on the following items:

| Item                                | Description                                                                                                    |
|-------------------------------------|----------------------------------------------------------------------------------------------------|
| Maximum events per day for the site | This number represents the maximum number of events<br>processed per day throughout the entire site. The<br>recommendations in this guide assume that the total<br>number of events per day in your entire site will not<br>consistently exceed the number in this column.                      |
| Maximum heartbeats per day          | This number represents the maximum number of<br>heartbeats the database processes per day throughout<br>your entire site. The recommendations in this guide<br>assume that the total number of events per day in your<br>entire site will not consistently exceed the number in this<br>column. |

#### Free hard disk space

Free hard disk space recommendations are based on the following:

- expected event volume
- · space required to store event data for 30 days
- space required to perform periodic database maintenance

#### **Database layout**

For information about the layout of your database files, go to the Microsoft SQL Web site at: http://www.microsoft.com/sql/

## Performance considerations

If the average events per day and the maximum heartbeats per day in your site are consistently higher than the following guidelines, your site can experience performance problems regardless of the number of agents you are using. Potential problems include the following:

- The console may become slow or unresponsive.
- The database may become temporarily unable to accept new events until the activity drops to within the constraints for your configuration.
- The database may process events at a very slow rate until the activity drops to within the constraints for your configuration.

If the activity in your environment exceeds the constraints for your deployment size, consider using the following guidelines to scale your deployment.

#### Factors that impact performance

Several factors can impact the overall performance and responsiveness of SiteProtector:

- multiple console operations
- long-running analysis queries
- report generation
- fusion analysis
- attack patterns
- maintenance operations

#### **Event Collector and Agent Manager setup**

For medium and large deployments, IBM ISS recommends that you install Events Collectors and Agent Managers on the same computer. The system requirements for installing the Agent Manager on a dedicated system also apply to Event Collector and Agent Managers that share the same computer. For more information about Agent Manager requirements, refer to the *SiteProtector System Requirements*.

#### When to use multiple Agent Managers and Event Collectors

Multiple Event Collector and Agent Manager pairs are required to accommodate the increased bandwidth that is needed during agent updates, including providing redundancy. However, increasing the number of Agent Manager or Event Collectors does not increase the event and heartbeat limits stated in this document.

#### For Medium and Large Deployments

To optimize performance, the Event Collector installed on the database server should only be used for redundancy purposes. This allows for server resources to be dedicated to the database service, which may improve performance.

To optimize performance, the Agent Manager on the application server should only be used for redundancy purposes. This allows for server resources to be dedicated to the application server services, which can improve performance.

#### **Update Servers for Proventia Desktop 9.0**

Version 9.0 of Proventia Desktop includes signature-based antivirus and anti-spyware scanning, which requires frequent updates to virus definitions. To ensure that you can accommodate these updates, see the knowledge base article *How many Update Servers will I need to support Proventia Desktop 9.0 Agents?* (Answer ID 3830) at http://iss.custhelp.com/cgi-bin/iss.cfg/php/enduser/std\_adp.php?p\_faqid=3830.

## Small deployment

A small deployment of SiteProtector can be installed on a single computer.

#### Environment

A small deployment is appropriate in the following environment:

| Deployment Type | Maximum Events Per Day | Maximum Heartbeats Per<br>Day | Recommended Number of<br>Event Collectors and<br>Agent Managers |
|-----------------|------------------------|-------------------------------|-----------------------------------------------------------------|
| Small           | 50,000                 | 1,000ª                        | 1 <sup>b</sup>                                                  |

<sup>a</sup> Assumes no more than 500 Proventia Desktop or RealSecure Desktop Agents.

<sup>b</sup> See "When to use multiple Agent Managers and Event Collectors."

#### Hardware and software

The following table gives hardware and software recommendations for a small deployment:

| Item                 | Recommendation      |
|----------------------|---------------------|
| processor            | (2) 2.4 GHz Xeon    |
| operating system     | Windows Server 2008 |
| SQL Server           | 2008                |
| RAM                  | 2 GB                |
| free hard disk space | 36-73 GB            |

**Note:** Please see *SiteProtector System Requirements* for minimum requirements and a list of all supported operating systems and database servers.

#### Diagram

The following figure illustrates the small deployment diagram:

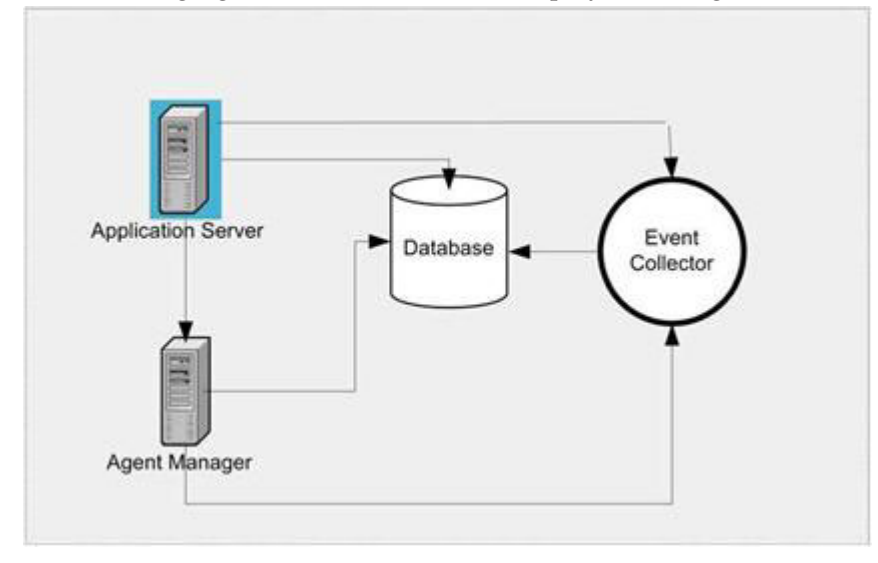

## Medium deployment

| Computer | Components         |
|----------|--------------------|
| 1        | Application Server |
| 2        | Database           |
| 3 and 4  | Event Collector    |
|          | Agent Manager      |

A medium deployment of SiteProtector can be installed on four or more computers:

#### Environment

A medium deployment is appropriate in the following environment:

|                 |                        |                        | Recommended Number of |
|-----------------|------------------------|------------------------|-----------------------|
|                 |                        | Maximum Heartbeats Per | Event Collectors and  |
| Deployment Type | Maximum Events Per Day | Day                    | Agent Managers        |
| Medium          | 2,500,000              | 100,000ª               | 2 <sup>b</sup>        |

<sup>a</sup> Assumes no more than 15,000 Proventia Desktop or 10,000 RealSecure Desktop Agents.

<sup>b</sup> See "When to use multiple Agent Managers and Event Collectors."

#### Hardware and software

The following table gives hardware and software recommendations for the medium deployment:

| Computer                                   | Item                 | Recommendation               |
|--------------------------------------------|----------------------|------------------------------|
| 1 (Application Server)                     | processor            | (1) 2.4 GHz Xeon             |
|                                            | operating system     | Windows Server 2008          |
|                                            | RAM                  | 2 GB                         |
|                                            | free hard disk space | 36 GB                        |
| 2 (Database)                               | processor            | (2) 3.0 GHz Xeon             |
|                                            | operating system     | Windows Server 2008          |
|                                            | SQL Server           | SQL Server 2008              |
|                                            | RAM                  | 4 GB                         |
|                                            | free hard disk space | 73 to 438 GB as follows:     |
|                                            |                      | • 15K RPM SCSI disk          |
|                                            |                      | RAID configuration           |
|                                            |                      | multiple controllers         |
| 3 and 4 (Event Collector/Agent<br>Manager) | processor            | 2.4 GHz Xeon Intel Pentium 4 |
|                                            | operating system     | Windows Server 2008          |
|                                            | RAM                  | 1 GB                         |
|                                            | free hard disk space | 36 GB                        |

**Note:** See Chapter 2, "Hardware and software requirements," on page 5 for minimum requirements and a list of all supported operating systems and database servers.

### Diagram

The following diagram illustrates a medium deployment:

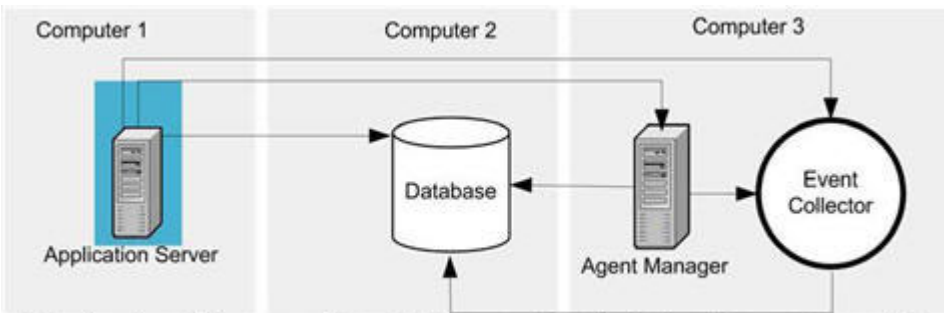

Note: More Agent Managers and Event Collectors can be added to the deployment as needed.

## Large deployment

A large deployment of SiteProtector can be installed on five or more computers:

| Computer    | Components         |
|-------------|--------------------|
| 1           | Application Server |
| 2           | Database           |
| 3, 4, and 5 | Event Collector    |
|             | Agent Manager      |

#### Environment

A large deployment is appropriate in the following environment:

| Deployment Type | Maximum Events Per Day | Maximum Heartbeats Per<br>Day | Recommended Number of<br>Event Collectors and<br>Agent Managers |
|-----------------|------------------------|-------------------------------|-----------------------------------------------------------------|
| Large           | 5,000,000              | 300,000 <sup>a</sup>          | 5 <sup>b</sup>                                                  |

<sup>a</sup> Assumes no more than 50,000 Proventia Desktop or 25,000 RealSecure Desktop Agents.

<sup>b</sup> See "When to use multiple Agent Managers and Event Collectors."

#### Hardware and software

The following table gives hardware and software recommendations for the large deployment:

| Computer               | Item                 | Recommendation                  |
|------------------------|----------------------|---------------------------------|
| 1 (Application Server) | processor            | (2) 3.2Ghz Xeon with 2 MB cache |
|                        | operating system     | Windows Server 2008             |
|                        | RAM                  | 2 GB                            |
|                        | free hard disk space | 36 GB                           |

| Computer                           | Item                 | Recommendation                                                                                                    |
|------------------------------------|----------------------|----------------------------------------------------------------------------------------------------|
| 2 (Database)                       | processor            | (4) 3.2Ghz Xeon with 2 MB cache                                                                                                    |
|                                    | operating system     | Windows Server 2008                                                                                                    |
|                                    | SQL Server version   | SQL Server 2008                                                                                                    |
|                                    | RAM                  | 8 GB                                                                                                    |
|                                    | free hard disk space | <ul><li>143-730 GB with the following specifications:</li><li>15K RPM SCSI disk</li><li>RAID configuration</li><li>multiple controllers</li></ul> |
| 3, 4, and 5 (Event Collector/Agent | processor            | 2.4 GHz Xeon Intel Pentium 4                                                                                                    |
| Manager)                           | operating system     | Windows Server 2008                                                                                                    |
|                                    | RAM                  | 1 GB                                                                                                    |
|                                    | free hard disk space | 36 GB                                                                                                    |

**Note:** Please see *SiteProtector System Requirements* for minimum requirements and a list of all supported operating systems and database servers.

#### Diagram

The following illustrates the large deployment diagram:

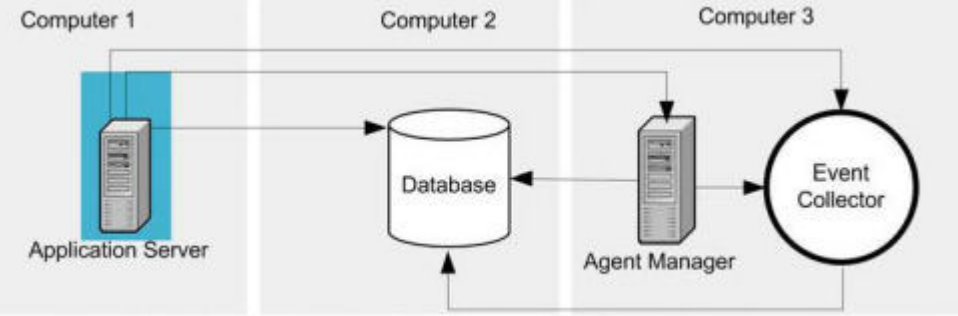

Note: More Agent Managers and Event Collectors can be added to the deployment as needed.

## Multiple-site deployment

If your current configuration is too large, consider dividing it into several smaller sites. Use the guidelines and requirements for the small, medium, and large deployments described in this topic to help you choose the best deployment for each site.

The multiple-site deployment consists of several large deployments that report to a Site Summary instance. Use the multiple-site deployment if the following conditions apply:

- the sizing criteria for your configuration exceeds the numbers specified in the large deployment
- your configuration is distributed over a large geographic area

## Installation considerations

## Miscellaneous installation information Additional requirements

In addition to meeting the system requirements, you must also meet the following requirements:

- Install SiteProtector on a dedicated computer.
- Do not use the SiteProtector computer as a DNS server or a proxy server.
- Do not install SiteProtector on systems that have been set up as primary or backup domain controllers.

#### Express installation domain names

You must use a fully-qualified domain name of up to 64 characters during the express installation.

#### Encryption key archives

You can archive encryption keys for the following components:

- Agent Manager
- X-Press Update Server (stand-alone version)

When you install or uninstall these components, you are prompted to specify an archive directory. Specify a non-local location, preferably on a removable medium. Encryption key archives can simplify disaster recovery if your server fails. If you do not archive encryption keys, these certificates are deleted if you uninstall the components that are using these keys. You then must redistribute certificates to the clients that communicate with this server. Redistributing server certificates can require significant time and effort if, for example, the server is an Agent Manager that must communicate with thousands of Desktop agents. This only applies if you are requiring your clients to validate certificates from this server ("Explicit Trust" or First "Time Trust" options).

#### Guidelines for selecting cryptographic providers

When you install the Deployment Manager, RSA is selected as the default cryptographic provider for all SiteProtector communication. RSA is the default provider for Microsoft operating systems, and it is supported by all IBM ISS products.

**Important:** The installation program gives you the option to select non-default cryptographic providers if they are installed on your computer. Non-default cryptographic providers are not supported. You are responsible for configuring these providers and making sure that they are compatible with agents and components that are communicating with SiteProtector.

#### Multiple IP addresses and hard drives

If you have multiple IP addresses or hard drives:

- Multiple IP addresses: You must select the IP address that clients (components on other computers) will use to communicate with the computer.
- Multiple hard drives: You must specify a hard drive.

#### Manually adding users to the database

To manually add users into SQL Server and the Site Database, use the Domain\Username format. Failure to do so can result in user conflicts during component installation. To use NT Authentication, you must manually add users before installing SiteProtector components.

#### Microsoft Windows Server 2003/2008

If you are running Microsoft Windows Server 2003/2008:

- Disable the hardened download option. By default, Microsoft Windows Server prevents you from opening program files from a browser. The installation program prompts you to save the files and run them on your local drive. To run the installation program from a remote location you must disable this security setting.
- Add the following sites to your list of trusted sites before you download files from the IBM ISS Download Center:
  - https://www.iss.net
  - http://www.iss.net

#### Windows Terminal Server

Due to an installation limitation with the Windows 2003 Terminal Server, you might need to use the Windows Add/Remove Programs control to install SiteProtector components if you use the Deployment Manager. To run all installation programs, you must download the installation application, rather than run it from the remote server.

Note: Disable font smoothing on Windows 2008 Terminal Series.

#### **SQL Server Cluster**

The SiteProtector Database is the only SiteProtector component that you can install on a SQL Server Cluster.

## **Locating Installation Programs**

SiteProtector provides stand-alone programs for basic installation packages, add-on components, and modules. You can access these programs from several sources.

#### Stand-alone programs

You can use stand-alone programs to install SiteProtector components separately from the Deployment Manager. Because these files are not installed from a central location, you might need to enter additional information if you use them.

#### Locations of installation programs

You can access installation programs from the following locations:

| Source              | Description                                                                                                    |
|---------------------|----------------------------------------------------------------------------------------------------|
| Deployment Manager  | The Deployment Manager provides a central location for<br>downloading installation programs and can ensure that<br>communication between SiteProtector components is<br>configured correctly. IBM ISS recommends that you run<br>all installation programs from the Deployment Manager.<br>To use the Deployment Manager to its full potential, you<br>must install it on your network. |
| IBM ISS product DVD | The IBM ISS product DVD contains stand-alone installation programs and includes the Deployment Manager.                                                                                                    |

| Source                  | Description                                                                                                    |
|-------------------------|----------------------------------------------------------------------------------------------------|
| IBM ISS Download Center | The IBM ISS Download Center provides the most up-to-<br>date versions of the Deployment Manager and Express<br>installation programs. The IBM ISS Download Center is<br>available from the IBM ISS Web site at<br>http://www.iss.net/download/ |

## Information generated by the installation programs

The installation programs generate log files that contain information about the installation process. Also, a unique identification number is assigned to each SiteProtector installation performed from Deployment Manager. Use this information for troubleshooting installation problems or when communicating with IBM ISS Customer Support.

#### Log files

Installation programs generate a log file for each SiteProtector component you install. The installation programs also create a detailed log file for each bulk copy of data loaded into a particular table on the Site Database. The installation programs prompt you to view these logs when the installation program is complete if any errors or warnings have occurred.

#### **Deployment Manager Identification number**

A unique identification number is assigned to each SiteProtector installation performed from Deployment Manager. This number is for tracking purposes. A new identification number is assigned when you restart the installation process.

**Note:** To view this identification number, click Cancel to stop the installation program. The identification number then appears on the main page.

## Preparing to install SiteProtector

Before you install SiteProtector, you need to harden security and implement measures to ensure that the systems on which you will install SiteProtector are secure.

## Security considerations

Before you install a SiteProtector component on a system, consider the ways in which you can harden the system security, such as enabling screen savers or limiting the number of installed applications.

You can increase the security of systems by implementing the following measures:

- Enable screen savers with password authorization. This will help prevent unauthorized use of SiteProtector.
- Limit the number of application that are installed on a SiteProtector system.

#### Screen savers

Follow these guidelines when you enable screen savers:

- Use a screen saver that has a blank screen. Blank screen savers do not use as much CPU or memory as other screen savers.
- Set a short time-out period.
- Protect screen savers with passwords.

Tip: Lock the system when it is unattended, to prevent unauthorized access.

#### Limit the number of applications

Do not install additional applications on systems where you will install SiteProtector components, if possible. Additional applications can introduce security risks.

## Preparing the Site Database system

Microsoft SQL Server software is a powerful database query application that helps organize and maintain up-to-date SiteProtector event information. However, SQL Server can make your system vulnerable to certain types of attacks. Before you install SiteProtector on the Site Database system (or another system where SQL Server is installed), ensure that the system has been properly prepared.

#### Procedure

- 1. Apply the latest updates for Microsoft Windows. You can download the updates from the Microsoft Web site at http://www.microsoft.com.
- 2. Harden the security of SQL Server.

### Preparing systems on which you will install a SiteProtector component

Before you install SiteProtector components, ensure that the system has been properly prepared.

#### Procedure

- 1. Install Microsoft service packs and hotfixes.
- 2. Ensure that the latest version of Microsoft Internet Explorer and all related patches are installed.
- 3. Ensure that a screen saver with password authorization is enabled.

## **Installing Microsoft updates**

To correct potential security flaws, update Microsoft Windows operating systems with the latest service packs, hotfixes, and security patches. When you apply updates, follow best practices, such as quality assurance testing and performing change control.

## **Microsoft updates**

Microsoft provides different types of updates: service packs. hot fixes, and security patches.

Service pack

Cumulative updates that correct known problems and provide tools, drivers, and updates that extend product functionality.

**Hotfix** Code patches for products that are provided to individual customers when they experience problems. Groups of hotfixes that undergo more rigorous testing are periodically incorporated into service packs.

Security patches

Code patches that are similar to hotfixes, but actually eliminate security vulnerabilities. Install security patches as soon as possible because they protect your configuration against viruses and attackers.

## **Downloading Microsoft updates**

#### About this task

Download the latest Microsoft patches from the Microsoft Web site (http://www.microsoft.com). Click "Microsoft Update" on the main page under Product Resources. You can also download the Critical Updates Package notification service from this Web site. After you install this service, it automatically notifies you about critical updates.

## Managing Microsoft updates

#### About this task

Microsoft provides several utilities to manage updates if you do not have access to the Internet. Use the utilities described in the following table to determine which updates to download and how to manage these updates after you have installed them on your computer:

| Utility    | Description                                                                                                    |
|------------|----------------------------------------------------------------------------------------------------|
| Hfnetcheck | Identifies any hotfixes that have not been applied to your specific computer<br><b>Tip:</b> Run this utility in verbose mode (-v suffix). |
| Qchain     | Verifies that hotfixes were installed in the correct order <b>Tip:</b> Run Qchain with the -z suffix.                                     |
| Qfecheck   | Verifies that hotfixes were installed properly<br><b>Tip:</b> Run this utility in verbose mode (-v suffix).                               |

## Installation checklists

This chapter provides a process overview and checklists to help ensure that you understand the tasks that are required at your Site and can perform them efficiently.

#### Recommendation

IBM ISS recommends that you make a copy of the checklists in this section and use them to keep track of your progress. Use the check boxes to either check off a completed task or to mark off a task that does not apply to your situation.

## **Pre-Installation Checklist**

You must meet certain requirements and complete several setup tasks before you install SiteProtector. This topic provides a checklist to help you complete these tasks.

#### Checklist

The following table provides a checklist to ensure that you perform all the tasks required before you install SiteProtector:

| Task                                                                                                    |
|----------------------------------------------------------------------------------------------------|
| Purchase licenses for the agents that you plan to add to SiteProtector and have the license files available for the installation.<br><b>Note:</b> If you have not received these files, send an e-mail to mailto://licenses@iss.net. |
| Verify that the computers you will be using meet the system requirements.                                                                                                    |
| Obtain administrator privileges on each computer where SiteProtector components will be installed, including administrator privileges for SQL Server.                                                                                |
| Decide which installation option you want to use.                                                                                                    |
| Read the readme document that applies to the SiteProtector release that you are installing.                                                                                                    |
| Install the required third-party software, and the latest patches.                                                                                                    |
| See the SiteProtector System Requirements for a list of required third-party software.                                                                                                    |
| Harden Windows and SQL Server software.                                                                                                    |

| Task                                                                                                    |  |
|----------------------------------------------------------------------------------------------------|--|
| If you install SiteProtector on the Windows 2003 operating system, then add the following sites to your list of trusted sites: |  |
| • https://www.iss.net                                                                                                    |  |
| • http://www.iss.net                                                                                                    |  |
| Set up your Internet connection on the Application Server using Internet Explorer.                                             |  |
| Develop a strategy for archiving encryption keys, such as storing them in a remote location or on removable media.             |  |

## **Information Required Checklist**

This topic provides a checklist of information that you might need to complete the installation procedures in this guide. Review this checklist to make sure that the information is available before you begin the installation process.

**Important:** Additional information might be required for the specific program that you are installing. This information is listed in each topic.

#### Checklist

The following table provides a checklist of the information you need to have before you install SiteProtector:

| Information for the Installation Programs                                                                                                    |
|----------------------------------------------------------------------------------------------------|
| A unique name for your Site or components to distinguish them in a multi-Site or multi-component environment.                                                                                                    |
| The IP address or fully qualified domain name for each computer where SiteProtector is installed.                                                                                                    |
| <ul> <li>The fully qualified SQL Server Name for the Site Database computer in one of the following formats:</li> <li>ComputerName</li> <li>ComputerName\NamedInstance</li> <li>ComputerName.DomainName.com</li> <li>ComputerName.DomainName.com\NamedInstance</li> </ul> |
| The computer drives where you want to install SiteProtector components if more than one drive is available.                                                                                                    |
| The URL of the Deployment Manager if you are installing from a Deployment Manager.                                                                                                    |
| If you have more than one network interface card on the computer, you must know which IP address other SiteProtector components will use to communicate with the component you are installing.                                                                            |

## Installing the Express Option from Deployment Manager

The Express option from Deployment Manager installs SiteProtector on one computer.

#### **Task overview**

The following table provides an overview of the tasks you must complete to install the Express option from Deployment Manager:

| Task | Description                                                                               |
|------|-------------------------------------------------------------------------------------------|
| 1    | Download the Deployment Manager installation file(s) from one of the following locations: |
|      | IBM ISS Download Center                                                                   |
|      | IBM ISS product DVD                                                                       |

| Task | Description                                                                                                    |
|------|----------------------------------------------------------------------------------------------------|
| 2    | Install the Deployment Manager. During the installation, you must download the express installation package.                    |
|      | The computers where you plan to install SiteProtector must have network access to the Deployment Manager.                       |
| 3    | Install the Express option on the Deployment Manager.                                                                           |
| 4    | Verify that the TCP/IP protocol is enabled on the computer where you are installing SiteProtector.                              |
| 5    | Install optional modules.                                                                                                    |
|      | • For information about configuring Event Archiver, see the <i>SiteProtector Configuration Guide</i> .                          |
|      | • For information about installing and configuring Third Party Modules, see the <i>SiteProtector Third Party Module Guide</i> . |

## Installing the Express Option without the Deployment Manager

The Express option installs SiteProtector on one computer.

#### Task overview

The following table provides a checklist of the tasks you must complete to install the Express option:

| Task | Description                                                                                                    |
|------|----------------------------------------------------------------------------------------------------|
| 1    | Download the Express option from the IBM ISS Download Center or the IBM ISS product DVD.                                                   |
| 2    | Install SiteProtector using the Express option.                                                                                            |
| 3    | Install optional modules by downloading them from the IBM ISS Download Center or access the installation files on the IBM ISS product DVD. |
|      | • For information about configuring Event Archiver, see the <i>SiteProtector Configuration Guide</i> .                                     |
|      | • For information about installing and configuring Third Party Modules, see the <i>SiteProtector Third Party Module Guide</i> .            |
|      |                                                                                                    |

## **Recommended Option Tasks**

The Recommended option installs SiteProtector on more than one computer. This option is available only from the Deployment Manager.

#### **Task Overview**

The following table provides a checklist of the tasks you must complete to install the Recommended option:

| Task | Description                                                                                                    |
|------|----------------------------------------------------------------------------------------------------|
| 1    | Access the Deployment Manager installation files from one of the following locations:                                                         |
|      | IBM ISS Download Center                                                                                                    |
|      | IBM ISS product DVD                                                                                                    |
| 2    | Install the Deployment Manager.                                                                                                    |
|      | The computers where SiteProtector is installed must have network access to the Deployment Manager.                                            |
| 3    | Install the Site Database and the Event Collector on one computer.                                                                            |
| 4    | Install the Application Server, SiteProtector Core, Agent Manager, XPress Update Server, and the SiteProtector Console on the other computer. |

| Task | Description                                                                                                    |
|------|----------------------------------------------------------------------------------------------------|
| 5    | Install optional X-Press Update Servers.                                                                                        |
| 6    | Install optional modules.                                                                                                    |
|      | • For information about configuring Event Archiver, see the <i>SiteProtector Configuration Guide</i> .                          |
|      | • For information about installing and configuring Third Party Modules, see the <i>SiteProtector Third Party Module Guide</i> . |

## **Post-Installation Tasks**

These tasks help ensure that SiteProtector components can communicate securely. You perform these tasks after you install SiteProtector, and the optional modules, but before you configure SiteProtector

#### **Task Overview**

The following table provides a list of optional post-installation tasks:

| Task | Description                                                                                                    |
|------|----------------------------------------------------------------------------------------------------|
| 1    | Secure database communications.                                                                                                    |
| 2    | Enable communication through firewalls.<br>See <i>Configuring Firewalls for IBM SiteProtector Traffic</i> (http://documents.iss.net/literature/SiteProtector/ConfiguringFirewallsSPTraffic20SP70.pdf). |

#### Next steps

After you install SiteProtector, you must complete the SiteProtector setup process. During this process, you will perform all the tasks required to use SiteProtector for the first time, such as the following:

- Add licenses/tokens
- Configure SiteProtector agents
- Update SiteProtector agents
- Set up SiteProtector users and permissions
- Set up groups for network assets
- Set up other IBM ISS products to work with SiteProtector
- · Configure security policies and responses
- Add network assets to SiteProtector

For information and instructions to guide you through this process, see the *SiteProtector Configuration Guide* and the *SiteProtector Policies and Responses Configuration Guide*.

## **Advanced Database Platform Tasks**

This topic provides task overview information for the procedures you must perform to install SiteProtector using either SQL Server Cluster or 64-bit the SQL Server.

#### **Task Overview**

The following table provides a list of SQL platform installation tasks:

| Task | Description                                                         |
|------|---------------------------------------------------------------------|
| 1    | Access the package installation files from the IBM ISS product DVD. |
| 2    | Install the Site Database.                                          |

| Task | Description                                                                                                    |  |
|------|----------------------------------------------------------------------------------------------------|--|
| 3    | Install the Event Collector, Agent Manager, and the SiteProtector Console.                                                      |  |
| 4    | Install the Application Server, Agent Manager, and Console.                                                                     |  |
| 5    | Install optional additional components.                                                                                         |  |
| 6    | Install optional modules.                                                                                                    |  |
|      | • For information about configuring Event Archiver, see the SiteProtector Configuration Guide.                                  |  |
|      | • For information about installing and configuring Third Party Modules, see the <i>SiteProtector Third Party Module Guide</i> . |  |

## SiteProtector Package Installation Task

This topic provides a task overview for the procedures you must perform to install the individual SiteProtector packages.

Use this method if you plan to perform the following tasks:

- Authenticate Windows NT on the SQL Server Database
- Install in a SQL Server cluster environment
- Install the SiteProtector components in a configuration other than the recommended or express options

#### **Task Overview**

The following table provides a checklist of Windows NT authentication installation tasks:

| Task | Description                                                                                                    |  |
|------|----------------------------------------------------------------------------------------------------|--|
| 1    | Access the package installation files from the IBM ISS product DVD.                                                             |  |
| 2    | Install the Site Database.                                                                                                    |  |
| 3    | Install packages in the following order:                                                                                        |  |
|      | 1. Event Collector                                                                                                    |  |
|      | 2. Application Server                                                                                                    |  |
|      | 3. Agent Manager                                                                                                    |  |
|      | 4. Console                                                                                                    |  |
| 4    | Install optional modules.                                                                                                    |  |
|      | • For information about configuring Event Archiver, see the SiteProtector Configuration Guide.                                  |  |
|      | • For information about installing and configuring Third Party Modules, see the <i>SiteProtector Third Party Module Guide</i> . |  |

## **Chapter 4. Installing SiteProtector**

This chapter describes the options and procedures for installing SiteProtector.

## Installing the Deployment Manager

After you have installed the Deployment Manager, you can use it to deploy SiteProtector and IBM ISS software to other systems on your network.

## Downloading the installation files for the Deployment Manager

Download SiteProtector installation files from the IBM Internet Security Systems Download Center.

#### Procedure

- 1. In Internet Explorer, type the address of the Download Center: http://www.iss.net/download/.
- 2. In the Business Security Products section, click **Sign in to the Download Center**. The Sign in to Downloads page appears.
- 3. Enter the User ID and Password, and then click Sign In. The Download Center page appears.
- 4. In the Select a Product menu, select SiteProtector.
- 5. Click Go. The SiteProtector Downloads for Existing Customers page appears.
- 6. Click the Full Installs tab.
- 7. Click Continue on SiteProtector 2.0 Service Pack 8. The License Agreement window appears.
- 8. Review the license agreement, click I Agree, and click Submit. The File Download window appears.
- 9. Click Download on Deployment Manager 8.1 for SiteProtector 2.0 Service Pack 8.
- 10. Save the file to your computer.

## Running the installation program for the Deployment Manager

#### Procedure

- 1. Run the program file.
- 2. Follow the instructions on the screens to complete the installation.

#### Results

Now that you have installed the Deployment Manager, you can use it to install modules, components, and agents. You can access the Deployment Manager from any system on the network that has access to it.

## Starting the Deployment Manager

This topic provides a procedure for starting the Deployment Manager.

#### Procedure

- 1. Open Internet Explorer on the computer where you want to install a component.
- In the Address box, type the location of the Deployment Manager in the following format: https://ip\_address\_or\_server\_name:3994/deploymentmanager/index.jsp. The Deployment Manager Main Menu appears.

**Tip:** Add the address of your Deployment Manager to your Favorites list so that you can get to it quickly when you install additional applications.

## Installing the express option

The express option installs a version of SiteProtector that you can use for evaluation purposes or a small environment. It includes all default SiteProtector components, except for the Deployment Manager. You can install the express option either from the Deployment Manager or the Download Center.

## Preparing to install the express option

#### About this task

The Express option lets you use an existing SQL Server database on your computer. If an existing SQL Server database on your computer is not up-to-date, you must perform one of the following actions, and then run the Express installation again:

- Upgrade the database to the minimum requirements.
- Uninstall the database instance that does not meet the minimum requirements.

Do the following before you install the Express option:

- Download and install the SiteProtector Express Setup program file from the IBM ISS Download Center or use Deployment Manager to perform the Express installation.
- If you have two or more SQL Server instances on this computer, then you must select the instance where you want to install the Site Database.
- If you want to install a version of SQL Server in a language other than English, you must install it first, and then run the Express installation.

## Enabling SQL Server Express communication over TCP/IP

#### About this task

By default, the SQL Server 2008 Express database is not configured to communicate over the TCP/IP protocol. If you are installing a Site Database that uses SQL Server Express, then you must enable the TCP/IP protocol before the Site Database can function properly.

#### Procedure

- 1. On the Start menu, click All Programs → Microsoft SQL Server 2008 → Configuration Tools → SQL Server Configuration Manager.
- 2. Click SQL Server 2008 Services.
- 3. Expand the SQL Server 2008 Network Configuration node, and then select Protocols for MSSQLServer (SQL Instance Name).
- 4. Right-click TCP/IP, and then click Enable.
- 5. Select SQL Server 2008 Services in the tree.
- 6. Right-click SQL Server (SQL Instance Name), and then click Restart.

### Installing the express option from the Deployment Manager Before you begin

If you do not have a SQL Server instance installed, you must install SQL Server Express before you continue.

#### Procedure

1. Open the Deployment Manager on the computer where you want to install the Express installation option, click **Install SiteProtector**, and then click **Express Installation**. The Prerequisites page appears.

- 2. Verify that the remaining prerequisites for the SiteProtector Express installation option are installed on your computer, and then click **Next**.
- **3**. Review the terms of the license agreement, and then click **I Accept**. The Prepare to Install page appears.
- 4. Review the information, and then click Install. The File Download window appears.
- 5. Click Open.

Note: If security settings prevent you from opening this file, click Save and run this file locally.

6. Type the name of the Site you are creating, and then click Next.

Tip: Choose a meaningful name to distinguish this Site from others in a multi-site environment.

- 7. If the SQL Server window appears, select the SQL Server instance where you are installing the Site Database, and then click **Next**.
- 8. In the Encryption Key Archival window, type the **Folder** location, and then click **Next**. Specify a folder on a non-local medium, such as a network or Zip drive.
- 9. In the InstallShield Wizard Complete window, click Finish.

**Note:** By default, the installation program automatically creates and places a SiteProtector Console icon in the desktop folder. If you do not want a SiteProtector Console icon to be created, clear the check box.

## Installing the express option from the Download Center

#### Before you begin

If you do not have a SQL Server instance installed, you must install SQL Server Express before you continue.

#### Procedure

- 1. Run the SiteProtectorExpress-Setup.exe file. The Welcome window appears.
- 2. Click Next. The License Agreement window appears.
- **3**. Review the terms of the license agreement, click **I accept**, and then click **Next**. The Choose Destination Location window appears.
- 4. Select the default folder or select a folder in the Open window, and then click **Next**. The Site name window appears.
- 5. Type the name of the Site you are creating, and then click Next.

Tip: Choose a meaningful name to distinguish this Site from others in a multi-site environment.

- 6. If the SQL Server window appears, select the SQL Server instance where you are installing the Site Database, and then click **Next**.
- 7. In the Encryption Key Archival window, type the **Folder** location, and then click **Next**. Specify a folder on a non-local medium, such as a network or Zip drive.
- 8. In the InstallShield Wizard Complete window, click Finish.

**Note:** By default, the installation program automatically creates and places a SiteProtector Console icon in the desktop folder. If you do not want a SiteProtector Console icon to be created, clear the check box.

## Installing the recommended option

You can use the Deployment Manager to install SiteProtector using the recommended option. This is a two-part process; first you install the Site Database and the Event Collector, and then you install the Application Server, Agent Manager, X-Press Update Server, and a Console.

## Installing the Site Database and the Event Collector Procedure

- 1. Open the Deployment Manager on the computer where you want to install the Site Database and the Event Collector, and then click **Install SiteProtector**. The Installation Options page appears.
- 2. Click **Recommended Installation**. The Choose Recommended Installation Part 1 or 2 page appears.
- **3**. Click **Part 1: Install Site Database and Event Collector on first computer**. The Prerequisites page appears.
- 4. Ensure that the prerequisites for the SiteProtector Recommended installation option are installed on your computer, and then click **Next**. The Data File and Log File Information page appears.
- 5. Review the information, and then click **Next**. The Site Information page appears.
- 6. Type a Site name and the DNS name or IP address of the computer where the Application Server will be installed in Part 2, and then click **Next**. The Prepare to Install page appears.
- 7. Review the information, and then click Install. The File Download window appears.
- 8. Click Open.

Note: If security settings prevent you from opening this file, click Save, and then run this file locally.

**9**. Click **Yes** in the Security Warning window to install and run SiteProtector. When the installation is complete, a message appears, indicating that the installation was successful.

# Install the Application Server, Agent Manager, X-Press Update Server, and a Console

#### Procedure

- 1. Open the Deployment Manager on the computer where you want to install Part 2.
- 2. Click Install SiteProtector. The Installation Options page appears.
- 3. Click **Recommended Installation**. The Choose Recommended Installation Part 1 or 2 page appears.
- 4. Click **Part 2: Install Application Server, Agent Manager, X-Press Update server, and Console on second computer**. The Prerequisites page appears.
- 5. Ensure that the prerequisites for the SiteProtector Recommended installation option are installed on the computer, and then click **Next**. The SQL Server Information page appears.
- 6. Enter the name of the SQL Server where the Site Database is installed, and then click **Next**. The Prepare to Install page appears.
- 7. Review the information, and then click Install. The File Download window appears.
- 8. Click Open, and then click OK.

Note: If security settings prevent you from opening this file, click Save, and then run this file locally.

- 9. Click **Yes** on the Security Warning window to install and run SiteProtector. The SSL certificate window appears.
- 10. In the Folder box, type a location where you want to archive encryption keys, and then click Next.

**Note:** IBM ISS strongly recommends that you specify a folder on a non-local medium, such as a network or Zip drive.

11. Click Next.

**Note:** By default, the installation program automatically creates and places an IBM ISS icon in the desktop folder. If you do not want an the IBM ISS icon to be created, clear the check box. When the installation is complete, a message appears that indicates the installation was successful.

## Installing SiteProtector on a SQL Server cluster

If the SQL Server cluster is running SQL Server Enterprise, you can install SiteProtector. The SQL Server cluster can use either SQL or Windows NT authentication; it cannot use implicit trust.

#### About this task

You must install the individual packages in the following order:

- 1. Site Database
- 2. Event Collector
- 3. Application Server
- 4. Agent Manager
- 5. Console
- 6. Other packages, such as the SecurityFusion Module or Event Archiver

## Installing SiteProtector on a SQL Server cluster that uses SQL authentication

#### Procedure

1. Install the SSL certificate on all cluster nodes.

**Note:** For more information about installing an SSL certificate, see one of the following Microsoft Web pages:

- How to enable SSL encryption for SQL Server 2000 (http://support.microsoft.com/?kbid=276553) or with SQL Server 2005 (http://support.microsoft.com/kb/318605/en-us) with Certificate Server
- How to enable SSL encryption for SQL Server 2000 or 2005 with Microsoft Management Console (http://support.microsoft.com/kb/316898/en-us)
- 2. Install the Site Database from the package.

**Important:** Do not use the Deployment Manager. Do not install anything except the database on the computer where the clustered SQL is installed.

- 3. Install the Event Collector on a separate computer from the package or the Deployment Manager.
- 4. Open the Deployment Manager on the computer where you want to install the Application Server, Agent Manager, X-Press Update Server, and Console.

**Note:** The Application Server requires the SSL certificate before it can communicate with the Site Database. The Application Server installation program verifies that you are installing it on a cluster platform and checks for the required SSL certificate. If the certificate is unavailable, SSL will be turned off.

- 5. Click Install SiteProtector. The Installation Options page appears.
- 6. Click **Recommended Installation**. The Choose Recommended Installation Part 1 or 2 page appears.
- 7. Click Part 2: Install Application Server, Agent Manager, X-Press Update server, and Console on second computer. The Prerequisites page appears.
- 8. Ensure that the prerequisites for the SiteProtector Recommended installation option are installed on the computer, and then click **Next**. The SQL Server Information page appears.
- **9**. Enter the name of the SQL Server where the Site Database is installed, and then click **Next**. The Prepare to Install page appears.

- 10. Review the information, and then click Install. The File Download window appears.
- 11. Click **Open**, and then click **OK**.

Note: If security settings prevent you from opening this file, click Save, and then run this file locally.

- **12**. Click **Yes** on the Security Warning window to install and run SiteProtector. The SSL certificate window appears.
- 13. In the Folder box, type a location where you want to archive encryption keys, and then click Next.

**Note:** IBM ISS strongly recommends that you specify a folder on a non-local medium, such as a network or Zip drive.

14. Click Next.

**Note:** By default, the installation program automatically creates and places an IBM ISS icon in the desktop folder. If you do not want an the IBM ISS icon to be created, clear the check box. When the installation is complete, a message appears that indicates the installation was successful.

## Installing SiteProtector on a SQL Server cluster that uses Windows authentication

#### About this task

- Do not use Deployment Manager to install Windows Authentication.
- All systems must be in the same domain and domain accounts must be used.

#### Procedure

1. Install the SSL certificate on all cluster nodes.

**Note:** For more information about installing an SSL certificate, see one of the following Microsoft Web pages:

- How to enable SSL encryption for SQL Server 2000 (http://support.microsoft.com/?kbid=276553) or with SQL Server 2005 (http://support.microsoft.com/kb/318605/en-us) with Certificate Server
- How to enable SSL encryption for SQL Server 2000 or 2005 with Microsoft Management Console (http://support.microsoft.com/kb/316898/en-us)
- 2. Install the packages in the following order:
  - a. Event Collector
  - b. Application Server
  - c. Agent Manager
  - d. Console

**Note:** For information about installing the individual packages for the SQL Cluster with Windows NT Authentication, see "Installing SiteProtector when using Windows NT authentication" on page 38.

#### Installing SiteProtector on a 64-bit platform

This topic provides information for installing SiteProtector on a Windows 64-bit or SQL Server 64-bit Enterprise platform.

#### About this task

- All systems must be in the same domain and domain accounts must be used.
- For a clustered installation, you cannot use implicit trust.

You must install the individual packages in the following order:

- 1. Site Database
- 2. Event Collector
- 3. Application Server
- 4. Agent Manager
- 5. Console
- 6. Other packages, such as the SecurityFusion Module or Event Archiver

## Installing SiteProtector on a 64-bit platform that uses SQL authentication

#### Procedure

1. Install the Site Database from the package.

**Important:** Do not use the Deployment Manager. Do not install anything except the database on the computer where the Windows 64-bit or SQL Server 64-bit platform is installed.

- 2. Install the Event Collector on a separate computer from the package or the Deployment Manager.
- **3**. Open the Deployment Manager on the computer where you want to install the Application Server, Agent Manager, X-Press Update Server, and Console.
- 4. Click Install SiteProtector. The Installation Options page appears.
- 5. Click **Recommended Installation**. The Choose Recommended Installation Part 1 or 2 page appears.
- 6. Click Part 2: Install Application Server, Agent Manager, X-Press Update server, and Console on second computer. The Prerequisites page appears.
- 7. Ensure that the prerequisites for the SiteProtector Recommended installation option are installed on the computer, and then click **Next**. The SQL Server Information page appears.
- 8. Enter the name of the SQL Server where the Site Database is installed, and then click **Next**. The Prepare to Install page appears.
- 9. Review the information, and then click Install. The File Download window appears.
- 10. Click **Open**, and then click **OK**.

Note: If security settings prevent you from opening this file, click Save, and then run this file locally.

- 11. Click **Yes** on the Security Warning window to install and run SiteProtector. The SSL certificate window appears.
- 12. In the Folder box, type a location where you want to archive encryption keys, and then click Next.

**Note:** IBM ISS strongly recommends that you specify a folder on a non-local medium, such as a network or Zip drive.

13. Click Next.

**Note:** By default, the installation program automatically creates and places an IBM ISS icon in the desktop folder. If you do not want an the IBM ISS icon to be created, clear the check box. When the installation is complete, a message appears that indicates the installation was successful.

## Installing SiteProtector on a 64-bit platform that uses Windows NT authentication

#### About this task

Do not use Deployment Manager to install Windows Authentication.

#### Procedure

Install packages in the following order:

- 1. Event Collector
- 2. Application Server
- 3. Agent Manager
- 4. Console

## Installing SiteProtector when using Windows NT authentication

When you install SiteProtector on a network that uses Windows NT authentication, you must install each component individually; you cannot use the Deployment Manager. You can get the component installation packages from the product DVD or from the Web site.

#### About this task

You must install the individual packages in the following order:

- 1. Site Database
- 2. Event Collector
- 3. Application Server
- 4. Agent Manager
- 5. Console
- 6. Other packages, such as the SecurityFusion Module or Event Archiver

## Installing the Site Database

#### Before you begin

You need the following information:

- SQL Server name
- Site name

**Note:** If you plan to use Windows Domain Accounts to access the Site Database, you must configure the SQL Server and SQL Agent services to run as a Domain account with adequate rights to run SQL Server. For exact requirements, see the documentation for SQL Server.

#### Procedure

- 1. Download the component package from the Download Center or find the package on the SiteProtector Installation DVD.
- 2. Run the program file for the component.
- **3**. Follow the instructions on the screens to complete the installation.

**Note:** When you install the Event Collector, the Application Server, and the Agent Manager, you must supply the authentication credentials for a Windows NT user. Include the domain name with the user name. For example: SP\_domain\SP\_User\_Name

## Installing the Event Collector

#### Before you begin

You need the following information:

- SQL Server name
- · Authentication credentials for a Windows NT user with permissions to run services
- Application Server name
- · Any additional user names of Public Key Administrators for the server

You also must have the SiteProtector JRE installed before you install the Event Collector.

#### Procedure

- 1. Download the component package from the Download Center or find the package on the SiteProtector Installation DVD.
- 2. Run the program file for the component.
- 3. Follow the instructions on the screens to complete the installation.

**Note:** When you install the Event Collector, the Application Server, and the Agent Manager, you must supply the authentication credentials for a Windows NT user. Include the domain name with the user name. For example: SP\_domain\SP\_User\_Name

## Installing the Application Server

#### Before you begin

You need the following information:

- SQL Server name
- Authentication credentials for a Windows NT user with permissions to run services
- Agent Manager location
- Agent Manager authentication account name and password

Note: This creates an account on your X-Press Update server to interact with the Agent Manager.

- (Optional) SiteProtector group name
- Proxy information for the Internet
- · Proxy information for the Agent Manager

You also must have SiteProtector JRE installed before you install the Event Collector.

#### Procedure

- 1. Download the component package from the Download Center or find the package on the SiteProtector Installation DVD.
- 2. Run the program file for the component.
- 3. Follow the instructions on the screens to complete the installation.

**Note:** When you install the Event Collector, the Application Server, and the Agent Manager, you must supply the authentication credentials for a Windows NT user. Include the domain name with the user name. For example: SP\_domain\SP\_User\_Name

## Installing the Agent Manager

#### Before you begin

You need the following information:

- SQL Server name
- · Authentication credentials for a Windows NT user with permissions to run services
- Application Server name
- · Any additional Public Key Administrators user names for the server

You also must have SiteProtector JRE installed before you install the Event Collector.

#### Procedure

- 1. Download the component package from the Download Center or find the package on the SiteProtector Installation DVD.
- 2. Run the program file for the component.
- 3. Follow the instructions on the screens to complete the installation.

**Note:** When you install the Event Collector, the Application Server, and the Agent Manager, you must supply the authentication credentials for a Windows NT user. Include the domain name with the user name. For example: SP\_domain\SP\_User\_Name

## Installing the Console

#### Before you begin

You need the following information:

• (Optional) URL for the Deployment Manager

#### Procedure

- 1. Download the component package from the Download Center or find the package on the SiteProtector Installation DVD.
- 2. Run the program file for the component.
- 3. Follow the instructions on the screens to complete the installation.

**Note:** When you install the Event Collector, the Application Server, and the Agent Manager, you must supply the authentication credentials for a Windows NT user. Include the domain name with the user name. For example: SP\_domain\SP\_User\_Name

## Chapter 5. Installing additional components

## Additional component overview

The following figure shows the dependencies among the components. Additional components installed after the initial installation are represented with dashed lines in the following figure:

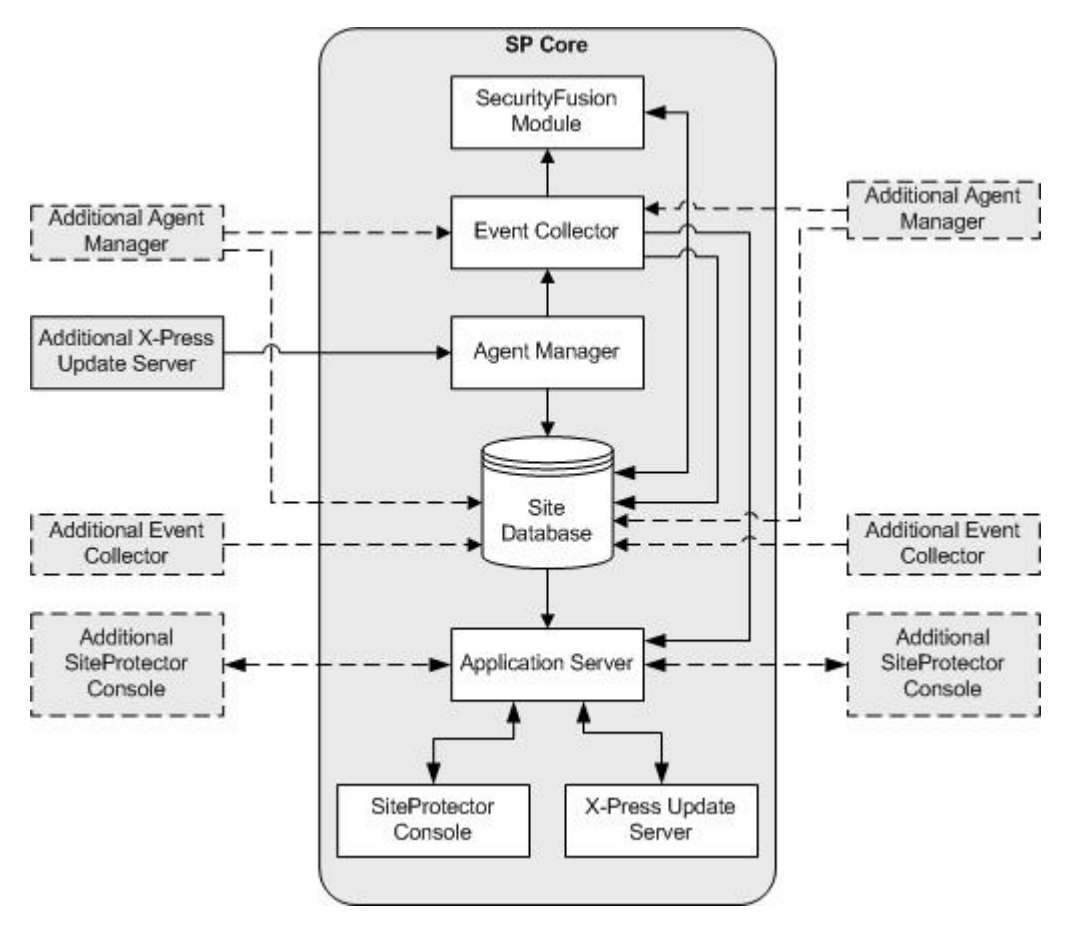

Figure 2. SiteProtector components and flow of events

The following table provides a list of additional components that you might want to install and briefly describes why you might want to install them.

| Component       | Reason to Install Additional                                                                                                    |  |
|-----------------|----------------------------------------------------------------------------------------------------|--|
| Agent Manager   | <ul><li>Provide scaling for a large number of agents</li><li>Network is partitioned into different geographical locations</li></ul>                    |  |
| Console         | Provide multiple users their own Console for monitoring SiteProtector.                                                                                 |  |
| Event Collector | Support more agents than you can with your current<br>Event Collector(s). One Event Collector is installed with<br>the Express and Recommended options |  |

| Component             | Reason to Install Additional                                                                               |  |
|-----------------------|----------------------------------------------------------------------------------------------------|--|
| Event Viewer          | Monitor events on a computer that does not have any other SiteProtector components installed on it.        |  |
| Event Archiver        | Store event data and improve performance by reducing<br>the number of events the Site Database must store. |  |
| X-Press Update Server | Cluster X-Press Update Servers to improve performance and provide fail over.                               |  |

## Installing an additional Console

After installing SiteProtector, you might want to install additional SiteProtector Consoles. This enables multiple users to monitor SiteProtector remotely. When you install an additional SiteProtector Console, an additional Event Viewer also is automatically installed.

#### Procedure

- 1. Access the Deployment Manager. The Deployment Manager Main Menu appears.
- 2. Click Install Additional SiteProtector Console. The Prerequisites page appears.
- **3**. Ensure that the prerequisites for the SiteProtector Additional SiteProtector Console installation option are installed on your computer, and then click **Next**. The Prepare to Install page appears.
- 4. Review the information, and then click Install. The File Download window appears.
- 5. Click Open.

**Note:** If security settings prevent you from opening this file, click Save, and then run this file locally. The Results window appears. When the installation is complete, a summary appears, indicating that the installation was successful. The Additional SiteProtector Console Installation Complete page appears.

## Installing an additional Event Collector

Consider installing an additional Event Collector to support additional agents in your environment. After you install an additional Event Collector, you need to redirect agents to it.

#### Procedure

- 1. Access the Deployment Manager. The Deployment Manager Main Menu appears.
- 2. Click Install SiteProtector. The Installation Options page appears.
- 3. Click Additional Event Collector Installation. The Prerequisites page appears.
- 4. Ensure that the prerequisites for the additional SiteProtector Console installation are installed on your computer, and then click **Next**. The SQL Server Information page appears.
- 5. Enter the name of the SQL Server where the Site Database was installed and the name of the computer where the Application Server is, or will be, installed, and then click **Next**. The Prepare to Install page appears.
- 6. Review the information, and then click Install. The File Download window appears.
- 7. Click Open, and then click OK.

**Note:** If security settings prevent you from opening this file, click Save, and then run this file locally. The Download Complete dialog appears.

- 8. Click **Yes** on the Security Warning window to install and run SiteProtector. When the installation is complete, a summary appears, indicating that the installation was successful. The Additional Event Collector Installation Complete page appears.
- 9. Redirect agents to Event Controllers:

- a. Select the agent.
- b. Select Action → Configure Agents → Assign Event Collector. The Assign Event Collector window appears.
- c. Select the Event Collector, and then click **OK**.

## Installing an additional Agent Manager

Consider installing an additional Agent Manager if your environment either contains a large number of agents or if your environment is partitioned into different geographic locations. Each instance of Agent Manager must be installed on a separate system.

#### About this task

If your environment uses Network Address Translation (NAT), consider assigning a custom IP address to the Agent Manager when the installation program prompts you to enter an IP address. You must select the option that disables the list of IP addresses that are currently assigned to the network interface card (NIC), and then type the IP address in the **Custom IP address** field.

#### Procedure

- 1. Access the Deployment Manager. The Deployment Manager Main Menu appears.
- 2. Click Install SiteProtector. The Installation Options page appears.
- 3. Click Additional Agent Manager Installation. The Prerequisites page appears.
- 4. Ensure that the prerequisites for the Agent Manager installation option are installed on your computer, and then click **Next**. The SQL Server Information page appears.
- 5. Enter the name of the SQL Server where the Site Database was installed and the name of the computer where the Application Server is, or will be, installed, and then click **Next**. The Prepare to Install page appears.
- 6. Review the information, and then click Install. The File Download window appears.
- 7. Click **Open**, and then click **OK**.

**Note:** If security settings prevent you from opening this file, click Save, and then run this file locally. The Download Complete window appears.

8. Click **Yes** on the Security Warning window to install and run SiteProtector. When the installation is complete, a summary appears, indicating that the installation was successful. The Additional Agent Manager Installation Complete page appears.

## Installing an additional Event Viewer

You can install an Event Viewer on a system without other SiteProtector components installed, if you can connect to another Event Logger. This enables near real-time access to security event information. (The express and recommended installation options automatically install an Event Viewer on the same system as the Console.)

#### Procedure

- 1. Access the Deployment Manager. The Deployment Manager Main Menu appears.
- 2. Click Install Additional SiteProtector Event Viewer. The Prerequisites page appears.
- **3**. Ensure that the prerequisites for the additional Event Viewer installation option are installed on your computer, and then click **Next**. The Prepare to Install page appears.
- 4. Review the information, and then click Install. The File Download window appears.
- 5. Click Open.

**Note:** If security settings prevent you from opening this file, click **Save**, and then run this file locally. When the installation is complete, a summary appears, indicating that the installation was successful. The Stand-alone Event Viewer Installation Complete page appears.

## Installing the Event Archiver

To archive event data and improve database performance, you can install the Event Archiver. This component reduces the number of events that the Site Database must store. (The Event Archiver is not included in all SiteProtector pricing plans.)

#### Before you begin

You need the following information:

- Host name or IP address of the system where Agent Manager is installed
- Application Server name
- (Optional) Account name and password for Agent Manager
- (Optional) SiteProtector group name

#### Procedure

- 1. Download the Event Archiver package.
- 2. Run the program file.
- 3. Review the terms of the license agreement, and then click I Accept.
- 4. Follow the instructions on the screen to complete the installation.

## **Chapter 6. Troubleshooting installation problems**

## Troubleshooting an unsuccessful recommended installation

#### About this task

The process of fixing an unsuccessful installation is easier to understand if you know how the SiteProtector recommended installation works:

- The installation program only installs components that are not already installed on the system.
- If the installation of the Site Database fails, the installation program does not install any other components.
- If the installation of a component other than the Site Database fails, the installation program continues to install the other selected components.

To fix an unsuccessful Recommended installation, you must reinstall the components:

• For the Site Database, uninstall each SiteProtector component (except for the Deployment Manager), and then reinstall them.

#### CAUTION: If you reinstall only the Site Database, SiteProtector does not return to its pre-installation state.

- For each component except the Site Database, run the installation program for that component again.
- If the installation of multiple components failed, be sure to reinstall the components in the correct order.

## Installation problems

This section contains information about common installation problems and how to solve them.

## **Deployment Manager Not Found messages are displayed**

The menu frames for the Deployment Manager are visible, but the pages display "Not Found" messages. This can happen when the SiteProtector Web service is running, but the SiteProtector Application Server service is stopped on the computer where the Deployment Manager is installed.

Start the SiteProtector Application Server service on the computer where the Deployment Manager is installed.

## issApp login already exists

While installing the Application Server, an error states that the Application Server login issApp already exists, and then the installation process is terminated.

#### Problem

This typically occurs when you attempt to install the Application Server over an unsuccessful uninstallation. If the Application Server service or Sensor Controller service cannot be stopped during the uninstallation process, the issApp login is still in use and cannot be deleted from the Site Database.

#### Solution

- 1. Make sure both services (or applications, if running as such) are stopped.
- 2. Use SQL Server 2005 Management Studio or SQL Server 2008 Management Studio to manually delete the existing issApp login, which is located in the /Security/Logins folder for the Site Database.

## Event Collector login cannot be deleted

While uninstalling the event collector, an error states that the EventCollector\_<machine> login cannot be deleted because the service is running, and then the uninstallation process is terminated.

Perform one of the following tasks:

- If you are uninstalling the Site Database, uninstall the database, and then repeat the uninstallation process for the Event Collector.
- If you are not uninstalling the Site Database, stop the issDaemon service, and then repeat the Event Collector uninstallation process. If the uninstallation process proceeds, but you are warned that the login still exists, use the SQL Server 2005 Management Studio or the SQL Server 2008 Management Studio to manually delete the existing **EventCollector\_<computer>** login, located in the /Security/Logins folder for the Site Database.

**Related tasks** 

"Uninstalling a SiteProtector component" on page 47

## You cannot stop the Event Collector

You have removed the Application Server and the Console, but can't stop the Event Collector.

Perform one of the following tasks:

- Remove the Site Database.
- If you aren't removing the Site Database, contact IBM ISS Technical Support for assistance with manually stopping the event collector.

#### Related tasks

"Uninstalling a SiteProtector component" on page 47

## Database is in use

While uninstalling the Site Database, an error states that the database is in use.

Use the SQL Server 2005 Management Studio or SQL Server 2008 Enterprise Manager to manually stop all processes associated with the Site Database, and then uninstall the database.

#### Related tasks

"Uninstalling a SiteProtector component" on page 47

## Chapter 7. Uninstalling

## Uninstalling a SiteProtector component

#### Procedure

- 1. Click **Start** on the taskbar, and then select **Programs** → **ISS** → **SiteProtector** → **Uninstall SiteProtector**. The Select Components dialog appears.
- 2. Select the component(s) to remove, and then click **Uninstall**. A message lists the selected component(s).
- 3. Click Yes.
- 4. If the SQL Login Password window appears, perform one of the following actions:
  - If you have not removed the database, type the SQL log-on user ID and password.
  - If you have not removed the database, or if the component cannot connect to the database for a reason other than an incorrect password, select the **Do not connect to the database** check box.
- 5. If the program does not remove a component successfully, perform one of the following actions:
  - If this is the first time that you tried to remove the component, go to Step 1 and attempt to uninstall the component again.
  - If you have tried to remove the component more than once, click Yes to view the log file, and then contact IBM ISS Technical Support if you need further assistance.
- 6. Click OK, and then restart your computer.

#### **Related reference**

"Event Collector login cannot be deleted" on page 46

While uninstalling the event collector, an error states that the EventCollector\_<machine> login cannot be deleted because the service is running, and then the uninstallation process is terminated.

"You cannot stop the Event Collector" on page 46

You have removed the Application Server and the Console, but can't stop the Event Collector.

"Database is in use" on page 46

While uninstalling the Site Database, an error states that the database is in use.

## **Uninstalling SiteProtector**

#### About this task

This topic explains how to remove SiteProtector completely. In most instances, you should remove all SiteProtector components at the same time. The order in which you remove the components is important.

**Important:** If you remove components through the Windows Control Panel, the uninstallation program automatically removes the components in the correct order.

If you remove components through the Start menu, you must remove them in the following order:

- 1. SiteProtector Console
- 2. X-Press Update Server
- 3. Agent Manager
- 4. Application Server
- 5. Event Collector
- 6. SecurityFusion Module
- 7. Site Database

#### 8. Deployment Manager

If you installed SiteProtector on more than one computer, remove the components in order, computer-by-computer.

#### Procedure

- 1. Click **Start** on the taskbar, and then select **Programs** → **ISS** → **SiteProtector** → **Uninstall SiteProtector**.
- 2. Select all of the installed components, and then click **Uninstall**. The SiteProtector Installation message lists the components you selected to remove.
- 3. Click Yes. A message appears, indicating the success of removing the components.
- 4. If the program does not remove a component successfully, perform one of the following actions:
  - If this is the first time that you tried to remove the component, repeat Step 1 through Step 3 and attempt to remove the component again.
  - If you have tried to remove the component more than once, then click Yes to view the log file. Contact IBM ISS Technical Support if you need further assistance.
- 5. Click OK, and then restart your computer.

## **Chapter 8. Securing database communications**

Communication between the Site Database and SiteProtector components is not automatically enabled. Because the Site Database contains sensitive information about the security of your network, consider encrypting and authenticating database communication using Secure Socket Layers (SSL).

## **Encryption protocols**

You can use Secure Socket Layers (SSL) to secure communication between the Site Database and the SiteProtector components.

You can use the following encryption protocols to secure database communications:

SSL Secure Sockets Layer (SSL) encryption requires that you purchase certificates.

For more information, search the IBM ISS Knowledgebase for the article "How do I set up SiteProtector to use encryption for database communication?" (Answer ID 1824).

## **Enabling SSL encryption**

You must manually enable SSL on the Event Collector, Application Server, Agent Manager, and SecurityFusion module, if the components are not installed on the same system as the Site Database.

#### SSL encryption considerations

**Note:** If you choose to use SSL, you must install the SQL Server's certificate on all the computers that will use SSL to access the Site Database.

## **Enabling SSL on the Event Collector**

#### Before you begin

You must have the following privileges:

- · SiteProtector Administrator privileges
- SA privileges on the Site Database

#### Procedure

1. On the computer where the Event Collector is installed, locate the ODBC data source for the module.

Tip: It is named RSNTEvent Collector and is a system DSN.

- 2. Select the data source, click Configure, and then click Next.
- 3. Enter the login information to connect, click Next, and then click Next again.
- 4. Select Use strong encryption for data, and then click Finish.
- 5. On the summary window, click Test Data Source to ensure that everything is working properly.
- 6. If the test does not work, see the Microsoft article to determine what is wrong.
- 7. From a Site Protector Console, stop, and then restart the Event Collector.

## **Enabling SSL on the Application Server**

#### Before you begin

You must have the following privileges:

- SiteProtector Administrator privileges
- SA privileges on the Site Database

#### Procedure

1. On the computer where the Application Server is installed, locate the ODBC data source for the module.

Tip: It is named IssADReconciler and is a system DSN.

- 2. Select the data source, click **Configure**, and then click **Next**.
- 3. Enter the login information to connect, click Next, and then click Next again.
- 4. Select Use strong encryption for data, and then click Finish.
- 5. On the summary window, click Test Data Source to ensure that everything is working properly.
- 6. If the test does not work, see the Microsoft article to determine what is wrong.
- 7. From a Site Protector Console, stop, and then restart the ISS Application Server service.

## **Enabling SSL on the Agent Manager**

#### Before you begin

You must have the following privileges:

- SiteProtector Administrator privileges
- SA privileges on the Site Database

#### Procedure

- 1. Locate the installation directory for the Agent Manager, and then open the RSSPDC.INI file in a text editor.
- 2. Find the property named **dbEncrypt**, and then set its value to "1."
- 3. Save, and then close the file.
- 4. From a Site Protector Console, stop, and then restart the Agent Manager.

**Note:** If the Agent Manager fails to start because it cannot communicate with the Site Database, the system generates log errors. See the Microsoft article to determine what is wrong.

## Enabling SSL on the SecurityFusion module

#### Before you begin

You must have the following privileges:

- SiteProtector Administrator privileges
- SA privileges on the Site Database

#### Procedure

- 1. In the SiteProtector Console, locate the SecurityFusion Module that you want to update.
- 2. Right-click the sensor, go to the SecurityFusion Module sub-menu, and then select **Edit Properties**. The property editor appears.

- 3. In the left side tree, select Advanced Settings.
- 4. On the tree, select Encrypt communications with the RealSecure Site database using SSL. CAUTION:

#### See help before turning On.

- 5. Save the settings, and then close the property editor.
- 6. From a Site Protector Console, select the SecurityFusion Module to update, and then apply the modified policy to the sensor.

**Note:** If the SecurityFusion Module fails to start because it cannot communicate with the Site Database, the system generates log errors. See the Microsoft article to determine what is wrong.

## Appendix A. Supported agents and appliances

SiteProtector supports agents and appliances produced by IBM Internet Security Systems. This topic contains a list of supported products, complete with model and version information.

| Product                         | Model            | Version    |
|---------------------------------|------------------|------------|
| Proventia Network Intrusion     | Network Gigabit  | 7.0        |
| Detection System (IDS)          | Network Sensor   | 7.0        |
|                                 | Proventia A201   | All models |
|                                 | Proventia A604   | All models |
|                                 | Proventia A1204  |            |
|                                 | Proventia AX604  |            |
|                                 | Proventia AX1204 |            |
| Proventia Network IPS           | G100             |            |
|                                 | G200             |            |
|                                 | G400             | All models |
|                                 | G1000            | All models |
|                                 | G1200            | All models |
|                                 | G2000            | All models |
| Proventia Network IPS GX Models | GC1200           |            |
|                                 | GX3002           |            |
|                                 | GX4002           | GX4002-C   |
|                                 | GX4004           | GX4004-C   |
|                                 | GX5008           | GX5008-C   |
|                                 |                  | GX5008-CF  |
|                                 | GX5108           | GX5108-C   |
|                                 |                  | GX5108-CF  |
|                                 | GX5208           |            |
|                                 | GX6116           |            |

| Product                             | Model    | Version            |
|-------------------------------------|----------|--------------------|
| Proventia Network Multi- Function   | M10      |                    |
| Security                            | M10e     |                    |
|                                     | M30      |                    |
|                                     | M30e     |                    |
|                                     | M50      |                    |
|                                     | M50A     |                    |
|                                     | M50Ae    |                    |
|                                     | M50e     |                    |
|                                     | MX0804   |                    |
|                                     | MX1004   |                    |
|                                     | MX3006   |                    |
|                                     | MX4006   |                    |
|                                     | MX5008   |                    |
|                                     | MX5010   |                    |
|                                     | MX5010A  |                    |
|                                     | MX5110   |                    |
|                                     | MX5110A  |                    |
| Proventia Network Internet Scanner® |          | 7.0 Service Pack 2 |
| Proventia Network Anomaly           | AD5003   |                    |
| Detection System                    | AD5100   |                    |
|                                     | AD5200   |                    |
|                                     | AD5300   |                    |
| Proventia Mail Security             | MS1002   |                    |
|                                     | MS1002LP |                    |
|                                     | MS3004   |                    |
|                                     | MS3004N  |                    |
|                                     | MS3004LP |                    |
| Proventia Network Enterprise        | ES750    |                    |
| Scanner                             | ES1500   |                    |
| Proventia Desktop                   |          | 8.0, 9.0, 10.0     |
| Proventia Server for Linux          |          | 1.0                |
| Proventia Server for Windows        |          | 1.0, 2.0           |
| Server Sensor                       |          | 7.0                |
| Third Party Module                  |          | 1.0                |

## **Appendix B. Technical support contacts**

IBM Internet Security Systems (ISS) provides technical support through its Web site and by e-mail or telephone.

#### The IBM ISS Web site

The IBM Internet Security Customer Support Web page (http://www.ibm.com/services/us/iss/ support/) provides direct access to online user documentation, current versions listings, detailed product literature, white papers, and the Technical Support Knowledgebase.

#### Hours of support

The following table provides hours for Technical Support at the Americas and other locations.

| Location            | Hours                                                                                                    |
|---------------------|----------------------------------------------------------------------------------------------------|
| Americas            | 24 hours a day                                                                                                    |
| All other locations | Monday through Friday, 9:00 A.M. to 6:00 P.M. during their local time, excluding IBM ISS published holidays<br>Note: If your local support office is located outside the Americas, you can call or send an e-mail to the Americas office for help during off-hours. |

#### **Contact information**

For contact information, go to the IBM Internet Security Systems Contact Technical Support Web page at http://www.ibm.com/services/us/iss/support/.

## **Notices**

This information was developed for products and services offered in the U.S.A.

IBM may not offer the products, services, or features discussed in this document in other countries. Consult your local IBM representative for information on the products and services currently available in your area. Any reference to an IBM product, program, or service is not intended to state or imply that only that IBM product, program, or service may be used. Any functionally equivalent product, program, or service that does not infringe any IBM intellectual property right may be used instead. However, it is the user's responsibility to evaluate and verify the operation of any non-IBM product, program, or service.

IBM may have patents or pending patent applications covering subject matter described in this document. The furnishing of this document does not grant you any license to these patents. You can send license inquiries, in writing, to:

IBM Director of Licensing IBM Corporation North Castle Drive Armonk, NY 10504-1785 U.S.A.

For license inquiries regarding double-byte (DBCS) information, contact the IBM Intellectual Property Department in your country or send inquiries, in writing, to:

IBM World Trade Asia Corporation Licensing 2-31 Roppongi 3-chome, Minato-ku Tokyo 106-0032, Japan

The following paragraph does not apply to the United Kingdom or any other country where such provisions are inconsistent with local law: INTERNATIONAL BUSINESS MACHINES CORPORATION PROVIDES THIS PUBLICATION "AS IS" WITHOUT WARRANTY OF ANY KIND, EITHER EXPRESS OR IMPLIED, INCLUDING, BUT NOT LIMITED TO, THE IMPLIED WARRANTIES OF NON-INFRINGEMENT, MERCHANTABILITY OR FITNESS FOR A PARTICULAR PURPOSE. Some states do not allow disclaimer of express or implied warranties in certain transactions, therefore, this statement may not apply to you.

This information could include technical inaccuracies or typographical errors. Changes are periodically made to the information herein; these changes will be incorporated in new editions of the publication. IBM may make improvements and/or changes in the product(s) and/or the program(s) described in this publication at any time without notice.

Any references in this information to non-IBM Web sites are provided for convenience only and do not in any manner serve as an endorsement of those Web sites. The materials at those Web sites are not part of the materials for this IBM product and use of those Web sites is at your own risk.

IBM may use or distribute any of the information you supply in any way it believes appropriate without incurring any obligation to you.

Licensees of this program who wish to have information about it for the purpose of enabling: (i) the exchange of information between independently created programs and other programs (including this one) and (ii) the mutual use of the information which has been exchanged, should contact:

IBM Corporation SiteProtector Project Management C55A/74KB 6303 Barfield Rd., Atlanta, GA 30328 U.S.A

Such information may be available, subject to appropriate terms and conditions, including in some cases, payment of a fee.

The licensed program described in this document and all licensed material available for it are provided by IBM under terms of the IBM Customer Agreement, IBM International Program License Agreement or any equivalent agreement between us.

All statements regarding IBM's future direction or intent are subject to change or withdrawal without notice, and represent goals and objectives only.

## Trademarks

IBM, the IBM logo, and ibm.com are trademarks or registered trademarks of International Business Machines Corp., registered in many jurisdictions worldwide. Other product and service names might be trademarks of IBM or other companies. A current list of IBM trademarks is available on the Web at "Copyright and trademark information" at Copyright and trademark information at www.ibm.com/ legal/copytrade.shtml.

Linux is a registered trademark of Linus Torvalds in the United States, other countries, or both.

UNIX is a registered trademark of The Open Group in the United States and other countries.

Microsoft and Windows are trademarks of Microsoft Corporation in the United States, other countries, or both.

Other company, product, or service names may be trademarks or service marks of others.

## Index

## Α

Agent Managers installing 43 attack pattern recognition 3

## С

can't stop error, Event Collector 46 components illustration 1 cryptographic providers, guidelines for selecting 22

## D

database installing non-English databases 32 list of fully qualified names 27 database in use error 46 Deployment Manager entering the correct address 31 express installation option 32

## E

evaluating SiteProtector Express option 32 Event Archiver 44 Event Collectors can't stop error 46 installing additional 42 Event Viewer, installing an additional 43 express option from Deployment Manager, installing 32

## Η

hard drives, computers with multiple 22 Hfnetcheck 26 hotfixes, installing the latest 25

IBM Internet Security Systems technical support 55 Web site 55 impact analysis 3 installation identification number assigned during 24 options 42 phases 31 third-party software security issues 25 installing additional components, illustration 41 additional Event Collector 42 additional Event Viewer 43

installing (continued)
Event Viewer, installing an additional 43
Installing the Event Archiver 44
IP addresses, computers with multiple 22
issApp already exists error 45

L log files 24 login cannot be deleted error 46

## Μ

Microsoft SQL Server deleting the existing issApp login 45 encryption 49 non-English version 32 security issues with 25 Microsoft Windows Server 2003/2004 download settings 23

## Ρ

patches, applying Microsoft 25 private keys installation programs that archive 22 preliminary considerations 22

## R

Recommended option, installing 34 removing components, order of 47 reporting 3

S

SecurityFusion Module 3 attack pattern recognition 3 impact analysis 3 service packs, installing the latest 25 SiteProtector architecture of 1 communication channels used in 1 description of 1 SiteProtectorExpress-Setup.exe 33 SSL 49

## Т

technical support, IBM Internet Security Systems 55 Third Party Module description 3 third-party software hardening security on Microsoft Windows 2003 Server 25 preliminary security measures 25 security issues with 25 troubleshooting identification number generated by installation programs 24 uninstalling SiteProtector 47 trusted sites 23

## U

uninstalling SiteProtector 47

## W

Web site, IBM Internet Security Systems 55

## **Readers' Comments — We'd Like to Hear from You**

IBM Internet Security Systems IBM Proventia Management SiteProtector Installation Guide Version 2.0, Service Pack 8.0

We appreciate your comments about this publication. Please comment on specific errors or omissions, accuracy, organization, subject matter, or completeness of this book. The comments you send should pertain to only the information in this manual or product and the way in which the information is presented.

For technical questions and information about products and prices, please contact your IBM branch office, your IBM business partner, or your authorized remarketer.

When you send comments to IBM, you grant IBM a nonexclusive right to use or distribute your comments in any way it believes appropriate without incurring any obligation to you. IBM or any other organizations will only use the personal information that you supply to contact you about the issues that you state on this form.

Comments:

Thank you for your support.

Send your comments to the address on the reverse side of this form.

If you would like a response from IBM, please fill in the following information:

Name

Address

Company or Organization

Phone No.

E-mail address

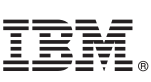

Cut or Fold Along Line

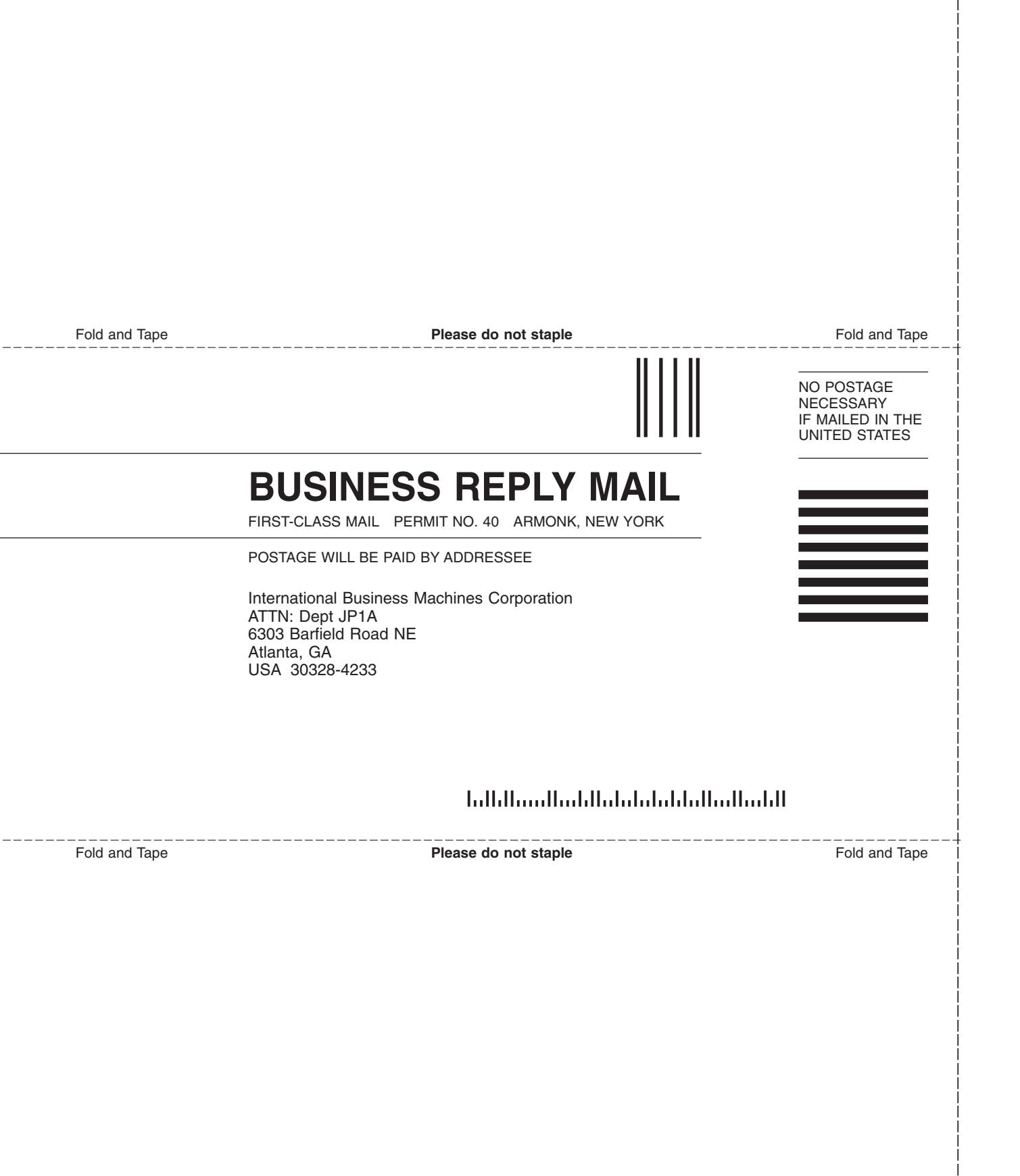

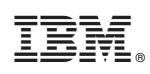

Printed in USA